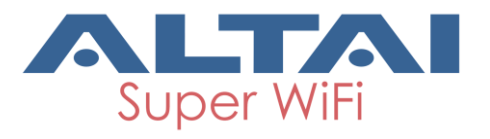

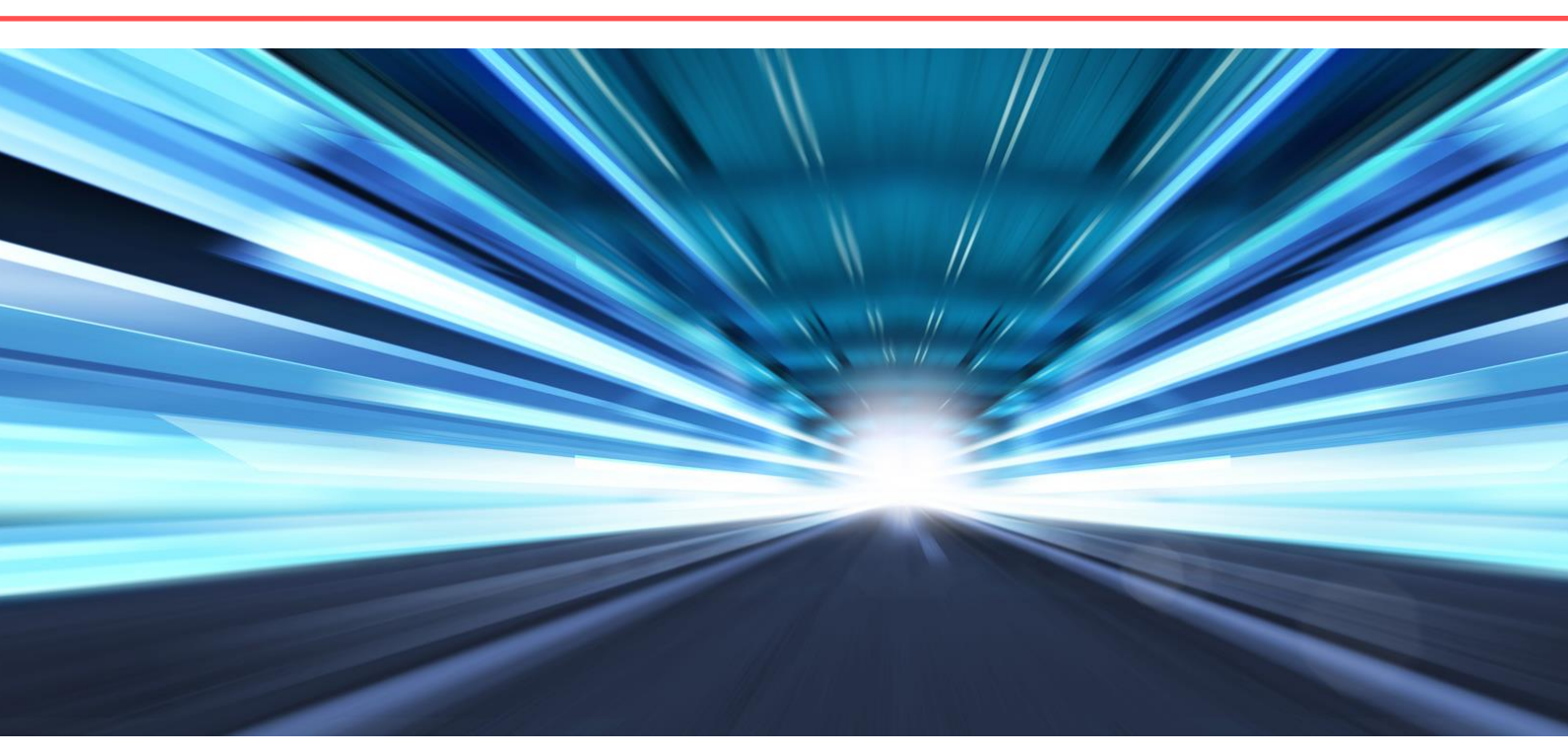

# ALTAI C1N SUPER WIFI AP/CPE

# WEB-ADMIN CONFIGURATION MANUAL

Version 1.0 Date: September, 2013

Altai Technologies Ltd. All rights reserved

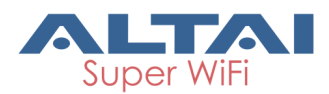

Copyright © 2007 Altai Technologies Limited ALL RIGHTS RESERVED.

## Altai Technologies Limited

Unit 209, 2/Floor, East Wing, Building 17 Hong Kong Science Park, Sha Tin, New Territories, Hong Kong

Telephone: +852 3758 6000 Fax: +852 2607 4021 Web: <u>www.altaitechnologies.com</u>

#### **Customer Support Centre:**

Email: <a href="mailto:support@altaitechnologies.com">support@altaitechnologies.com</a>

## **Radio Frequency Interference Requirements**

This device complies with Part 15 of FCC Rules.

Operation is subject to the following conditions:

- 1. This device may not cause harmful interference.
- 2. This device must accept any interference received, including interference that may cause undesired operation.
- 3. This device should not be co-located or operating in conjunction with any other antenna or transmitter.

#### Interference Statement

This equipment has been tested and found to comply with the limits for a Class B digital device, pursuant to Part 15 of the FCC Rules. These limits are designed to provide reasonable protection against harmful interference in a residential installation. This equipment generates uses and can radiate radio frequency energy. If it is not installed and used in accordance with the instructions, harmful interference to radio communications may be caused.

However, there is no guarantee that interference will not occur in a particular installation. If this equipment does cause harmful interference to radio or television reception, which can be determined by turning the equipment off and on, the user is encouraged to try to correct the interference by one of the following measures:

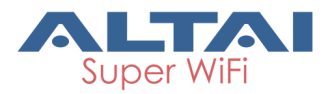

- Reorient or relocate the receiving antenna.
- Increase the separation between the equipment and receiver.
- Connect the equipment into an outlet on a circuit different from that to which the receiver is connected.
- Consult the dealer or an experienced radio/TV technician for help.

FCC Caution: To assure continued compliance, (example – use only shielded interface cables when connecting to computer or peripheral devices) any changes or modifications not expressly approved by the party responsible for compliance could void the user's authority to operate this equipment.

#### Warning

The user is advised to keep away from the base-station and antenna with at least 45cm when the base-station is in operation.

Please install a lightning arrestor to protect the base station from lightning dissipation during rainstorms. Lightning arrestors are mounted outside the structure and must be grounded by means of a ground wire to the nearest ground rod or item that is grounded.

#### Disclaimer

All specifications are subject to changes without prior notice. Altai Technologies assumes no responsibilities for any inaccuracies in this document or for any obligation to update information in this document. This document is provided for information purposes only. Altai Technologies reserves the right to change, modify, transfer, or otherwise revise this publication without notice.

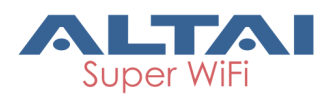

# Contents

| 1. | Introduction                                | 7        |
|----|---------------------------------------------|----------|
| 2. | C1n Model and Firmware Version              | 7        |
| 3. | Getting Started                             | 7        |
|    | 3.1. Setup Local Area Connection on Your PC |          |
|    | 3 Check Access                              | 10       |
|    | 3.3 Configuration with Web-Admin            | 10       |
|    | 3.4 Interface Introduction                  | 10       |
|    | 3.5 Logout from C1n Interface               | 12       |
| _  |                                             |          |
| 4. | System Status                               |          |
|    | 4.1. Interface                              | 14       |
|    | 4.1.1. 2.4G Interface Status                | 15       |
|    | 4.1.1.1. Status                             |          |
|    | 4.1.1.2. Statistic                          |          |
|    | 4.1.1.3. Channel Usage                      |          |
|    | 4.1.1.4. WLAN                               | 18       |
|    | 4.1.1.5. Association List                   | 19<br>مد |
|    | 4.1.2. Ethemiet methode                     | 20       |
|    | 4.1.2.1. Status                             |          |
|    | 4.1.2.2. Statistic                          |          |
|    | 4.1.3. LUgs<br>/ 1.3.1 System Log           | 21       |
|    | 4.1.3.1. System Log                         | 21       |
|    | 4.1.3.3. Alarm Log                          |          |
| F  | Sustan Configuration                        | 24       |
| э. | System Computation                          |          |
|    | 5.1. C1n Configuration Procedures           | 24       |
|    | 5.2. Basic Configuration                    | 26       |
|    | 5.2.1. Basic System Configuration           | 26       |
|    | 5.2.2. Network Configuration                | 27       |
|    | 5.2.2.1. General Network Configuration      |          |
|    | 5.2.2.1.1. Network Setting—Switch Mode      |          |
|    | 5.2.2.1.2. Network Setting—Gateway Mode     |          |
|    | 5.2.2.1.3. WAN Setting (IPv4)               |          |
|    | 5.2.2.1.4. Static IP (IPv4)                 |          |
|    | 5.2.2.1.5. DHCP (IPv4)                      |          |
|    | 5.2.2.1.6. Ethernet Mode                    |          |
|    | 5.2.2.2. VLAN                               |          |
|    | 5.2.2.3. DHCP Server                        |          |
|    | 5.2.2.4. Port Forwarding                    |          |
|    | 5.2.2.5. Safe Mode                          |          |
| 6. | Wireless                                    |          |
|    | 6.1. 2.4G Radio                             | 41       |
|    | 6.1.1. 2.4G General Configuration           | 42       |
|    | 6.1.1.1. 2.4G WLAN                          | 43       |
|    | 6.1.1.1.1. WLAN X (0-7) WLAN Setting        |          |
|    | 6.1.1.1.2. WLAN X (0-7) Security            | 45       |
|    | 6.1.1.1.3. WLAN X (0-7) Rogue Station List  | 53       |
|    | 6.1.1.1.4. WLAN X (0-7) QoS                 | 54       |
|    | 6.1.1.1.5. WLAN X (0-7) Bandwidth Control   | 55       |
|    | 6.1.1.2. 2.4G Advanced Configuration        | 55       |
|    | 6.1.1.3. 2.4G Wireless QoS Configuration    | 59       |
|    | 6.1.1.4. 2.4G WEP Key                       | 60       |
|    | 6.2. I hin AP Configuration                 | 60       |

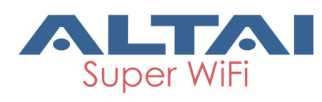

| 7. Adr                                                                                           | ministration Configuration                                                                  | 61            |
|--------------------------------------------------------------------------------------------------|---------------------------------------------------------------------------------------------|---------------|
| 7.1.                                                                                             | Administration General Setting                                                              | 61            |
| 7.2.                                                                                             | Web Admin                                                                                   | 62            |
| 7.3.                                                                                             | SNMP Setting                                                                                | 63            |
| 7.4.                                                                                             | Certificate Management                                                                      | 64            |
| 7.5.                                                                                             | Firmware Update                                                                             | 65            |
| 7.6.                                                                                             | Reset Back to Factory Default via User Interface                                            |               |
| 7.7.                                                                                             | Backup/Restore                                                                              | 68            |
|                                                                                                  |                                                                                             |               |
| 8. Too                                                                                           | bls                                                                                         | 70            |
| <b>8. Toc</b><br>8.1.                                                                            | <b>bls</b>                                                                                  |               |
| 8. Too<br>8.1.<br>8.2.                                                                           | <b>bls</b><br>Channel Scan<br>Diagnosis                                                     | <b>70</b><br> |
| <ol> <li>8. Too</li> <li>8.1.</li> <li>8.2.</li> <li>8.2.</li> </ol>                             | bls<br>Channel Scan<br>Diagnosis<br>.1. Ping to Host                                        |               |
| <ol> <li>8. Too</li> <li>8.1.</li> <li>8.2.</li> <li>8.2.</li> <li>8.2.</li> </ol>               | bls<br>Channel Scan<br>Diagnosis<br>.1. Ping to Host<br>.2. Traceroute to Host              |               |
| <ul> <li>8. Too</li> <li>8.1.</li> <li>8.2.</li> <li>8.2.</li> <li>8.2.</li> <li>8.3.</li> </ul> | bls<br>Channel Scan<br>Diagnosis<br>.1. Ping to Host<br>.2. Traceroute to Host<br>Watchdog. |               |

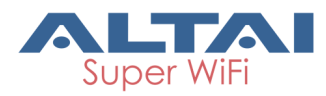

## **Manual Conventions**

| Bold    | Bold type within paragraph text indicates commands, files names, directory names, paths, output, or returned values.                                |
|---------|----------------------------------------------------------------------------------------------------|
| Italic  | Within commands, italics indicate a variable that the user must specify.<br>Titles of manuals or other published documents are also set in italics. |
|         | Underline means that you have to pay attention to the words.                                                                                        |
| Courier | The courier font indicates output or display.                                                                                                    |
| []      | Within commands, items enclosed in square brackets are optional parameters or values that the user can choose to specify or omit.                   |
| {}      | Within commands, item enclosed in braces are options which the user must choose from.                                                               |
|         | Within commands, the vertical bar separates options.                                                                                                |
|         | An ellipsis indicates a repetition of preceding parameter.                                                                                          |
| >       | The right angle bracket separates successive menu selection.                                                                                        |

**NOTE**: This message denotes neutral or positive information that calls out important points to the text. A note provides information that applies only in special cases.

**Caution:** Cautions call special attention to hazards that can cause system damage or data corruption, to a lesser degree than warnings.

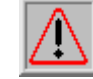

**Warnings:** Warnings call special attention to hazards that can cause system damage, data corruption, personal injury, or death.

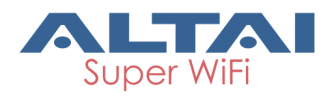

# 1. Introduction

This manual is to summarize how to perform basic configuration for the Altai C1n AP/CPE through web-admin interface.

# 2. C1n Model and Firmware Version

This manual is applicable for the following models, hardware and firmware versions:

Product name : C1n AP/CPE

| Hardware<br>Platform | Firmware Version |
|----------------------|------------------|
| V1.0                 | 1.2.4.x          |

Table 2-1 C1n Model

# 3. Getting Started

## 3.1. Setup Local Area Connection on Your PC

C1n AP/CPE can be connected to your PC in wired mode or in wireless mode. In the following, wired mode will be introduced. This is because the configurations are similar in wireless mode, except SSID has to be configured in both C1n AP/CPE and PC.

C1n AP/CPE can be connected to your PC<u>directly or by a switch or a hub</u>.

Start Network Configuration on your PC.

For **Windows XP** user,

- 1. Click the "Start" menu and choose "Control Panel".
- 2. Click "Network Connections".

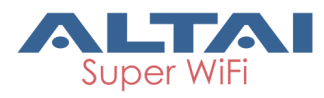

| 🕑 Control Panel                                                 |                                                |                       |                        |                            |                               |                                |                       |         |
|-----------------------------------------------------------------|------------------------------------------------|-----------------------|------------------------|----------------------------|-------------------------------|--------------------------------|-----------------------|---------|
| <u>File E</u> dit <u>V</u> iew F <u>a</u> vorites <u>T</u> ools | Help                                           |                       |                        |                            |                               |                                |                       | 1       |
| 🔇 Back 🝷 🕥 - 🏂 🔎 Se                                             | arch 😥 Folders                                 | s 🛄 -                 |                        |                            |                               |                                |                       |         |
| Address 📴 Control Panel                                         | -                                              |                       |                        |                            |                               |                                | 💌 🛃 Go                | Links » |
| Control Panel 🛞                                                 | لمن المن من من من من من من من من من من من من م | d Hardware            | Add or<br>Remov        | Administrative<br>Tools    | Automatic<br>Updates          | Date and Time                  | <b>S</b><br>Display   |         |
| See Also 🙁                                                      | Folder Options                                 | Fonts                 | Game<br>Controller     | Intel(R) GMA<br>Driver for | Internal NIC<br>Configuration | Internet<br>Options            | ي<br>Java Plug-in     |         |
| Help and Support                                                | کی<br>Keyboard                                 | ්<br>Mouse            | Network<br>Connections | Network Setup<br>Wizard    | Phone and<br>Modem            | Power Options                  | Printers and<br>Faxes |         |
|                                                                 | Regional and Sc<br>Language                    | anners and<br>Cameras | Scheduled<br>Tasks     | Security<br>Center         | SigmaTel<br>Audio             | Sounds and<br>Audio Devices    | Speech                |         |
|                                                                 | System Ta                                      | askbar and            | User Accounts          | Windows                    | Wireless                      | <ul><li>     颜件     </li></ul> |                       |         |
|                                                                 | s                                              | itart Menu            |                        | Firewall                   | Network Set                   |                                |                       |         |

Figure 3-1 Control Panel in Windows XP

3. Right-click the "Local Area Connection" and select "Properties".

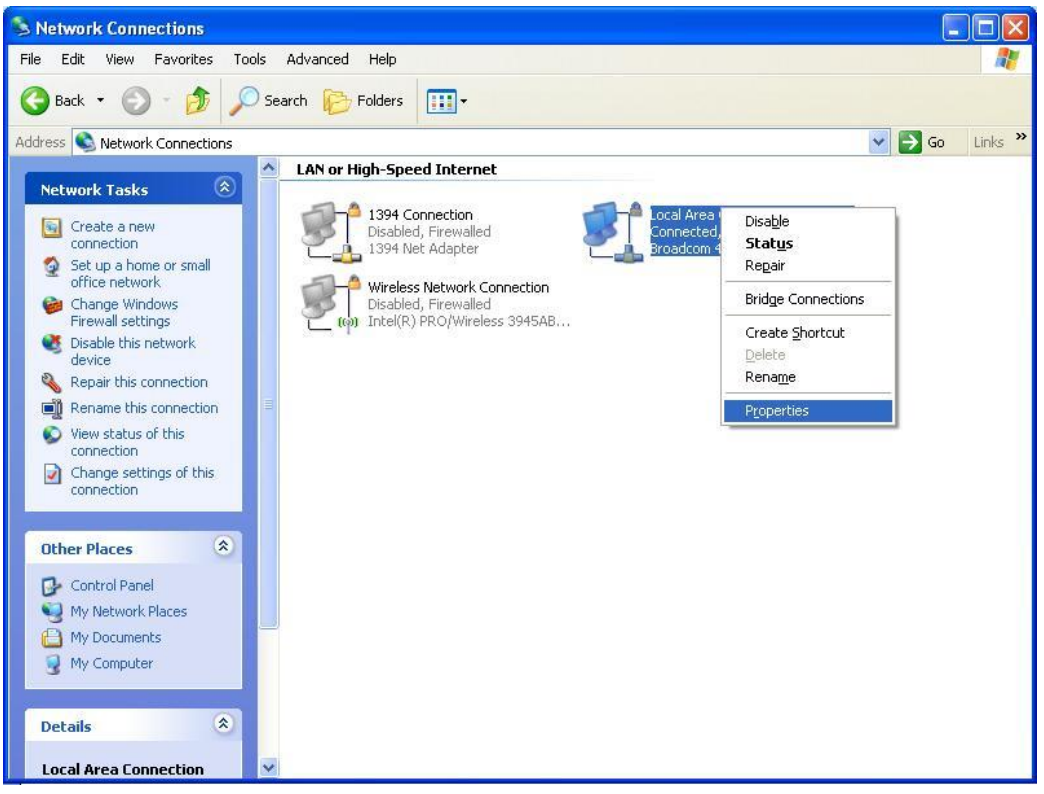

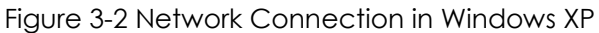

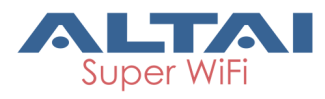

4. After clicking "Properties", you will see the diagram as below.

| 👃 Local Area Connection Properties 🛛 🔹 💿                                               | X |
|----------------------------------------------------------------------------------------|---|
| General Authentication Advanced                                                        | _ |
| Connect using:                                                                         |   |
| Intel(R) PR0/100 VE Network Connection                                                 |   |
| Configure                                                                              |   |
| This connection uses the following items:                                              |   |
| ✓ ☞ NWLink NetBIOS                                                                     |   |
| S= HWEINE IF HISTA HetBIDS Compatible Transport Prot     S= Internet Protocol (TCP/IP) |   |
| <                                                                                      |   |
| I <u>n</u> stall <u>U</u> ninstall <u>Pr</u> operties                                  |   |
| Description                                                                            |   |
| Allows your computer to access resources on a Microsoft<br>network.                    |   |
| Show icon in notification area when connected                                          |   |
| OK Cancel                                                                              |   |

Figure 3-3 Local Area Connection Properties in Windows XP

- 5. Mark the "Internet Protocol (TCP/IP)" and click "Properties".
- 6. Type in an "**IP address**", for example, 192.168.1.2, which is under the same subnet as the Default IP Address of C1n AP/CPE (192.168.1.222).
- 7. Using the default "Subnet mask" (default: 255.255.255.0) setting in the first time.
- 8. Keep the "Default gateway" as "Blank".
- 9. Keep the "Preferred DNS server" and "Alternate DNS server" as "Blank" also.
- 10. Click "**OK**" when you finish setting and close the Window.

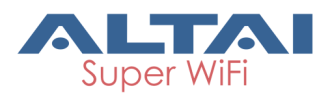

| automatically if your network supports<br>ed to ask your network administrator                                                                                                    |
|----------------------------------------------------------------------------------------------------|
| atically                                                                                                    |
| 4                                                                                                    |
| 192.168.1.2                                                                                                    |
| 255 . 255 . 255 . 0                                                                                                    |
|                                                                                                    |
| automatically                                                                                                    |
| r addresses:                                                                                                    |
|                                                                                                    |
| and the second second se |
|                                                                                                    |

Figure 3-4 Internet Protocol (TCP/IP) Properties in Windows XP

## 3.2. Check Access

"ping" utility of Command Prompt is a handy tool to check the access to the C1n AP/CPE.

- 1. Go to the Command Prompt by typing "cmd" in "Run".
- 2. Type command:
  - ping 192.168.1.222

The C1n AP/CPE shall respond to your ping request if C1n AP/CPE and your PC have a correct connection.

**NOTE:** Using the same PC to ping different C1n AP/CPE may cause ping failure. This is because C1n AP/CPE has the same default IP address **but different MAC addresses**. You need to type command "arp –d" in Command Prompt to clear ARP table on PC before each ping.

## 3.3. Configuration with Web-Admin

The C1n can be accessed through a Web Browser, for example, Internet Explorer (IE).

 Open an IE session and type the IP address of the C1n AP/CPE. Example: <u>http://192.168.1.222</u> or <u>https://192.168.1.222</u>, where 192.168.1.222 is the C1n's IP address. The **default IP Address** is 192.168.1.222.

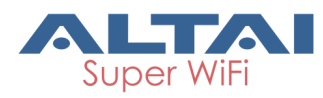

- A window will pop up, as shown in figure 3-5. Enter the user name and password in the corresponding fields, which are the same as for the CLI. The *default User Name* and *Password* are shown in Table 3-1 C1n default User Name and Password
- 3. -1. They are **<u>case sensitive</u>**.

| Firmware version | Default User Name | Default Password |
|------------------|-------------------|------------------|
| 1.2.4.x          | admin             | admin            |

Table 3-1 C1n default User Name and Password

Authorization Doquirod

|                                          | Aut     | thorization Required |             |
|------------------------------------------|---------|----------------------|-------------|
| Please enter your username and password. |         |                      |             |
|                                          |         |                      |             |
|                                          |         |                      |             |
| User                                     | ername: | admin                |             |
| Pass                                     | ssword: |                      |             |
|                                          |         |                      |             |
|                                          |         |                      | Reset Login |
|                                          |         |                      |             |
|                                          |         |                      |             |
|                                          |         |                      |             |
|                                          |         |                      |             |
|                                          |         |                      |             |

Figure 3-5 Enter User Name and Password

4. A login page in IE appears, as shown in figure 4-6. A **Menu Bar** is located on the top of the IE window. Different functions can be accessed through the menu bar.

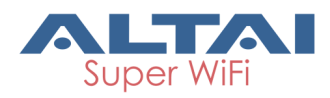

| C   | [1n                |                    |                       |                                |                    |                     | <u>简体中文</u>   <u>Reboot AP</u>   <u>Logout</u><br>Firmware Version: 1.2.4.701 |
|-----|--------------------|--------------------|-----------------------|--------------------------------|--------------------|---------------------|-------------------------------------------------------------------------------|
|     |                    |                    |                       |                                |                    |                     | CPU Load: 0.02, 0.01, 0.00<br>Uptime: 01h 03min 22s                           |
| _   |                    |                    |                       |                                |                    |                     | Changes: 0 Download Logs   Alarms: 0                                          |
| Suc | Status Co          | Administ           | ration Tools          | About                          |                    |                     | L                                                                             |
| 393 | tem i interface i  | Loga               |                       |                                |                    |                     |                                                                               |
|     |                    |                    |                       |                                |                    |                     |                                                                               |
|     | S                  | ystem              | Network(switch)       |                                |                    | <u>More&gt;&gt;</u> |                                                                               |
|     | System Name:       | NA                 | Ethernet              |                                |                    |                     |                                                                               |
|     | Product Name:      | C1n                | IPv4 DHCP Client:     | Disabled                       |                    |                     |                                                                               |
|     | CPU Usage:         | 0%                 | IPv4 Address:         | 192.168.1.20                   |                    |                     |                                                                               |
|     | -<br>Memory Usage: | 15/28 MB (52%)     | IPv4 Subnet Mask:     | 255.255.255.0                  |                    |                     |                                                                               |
|     | Time of Day:       | Wed Jul 3 19:51:10 | IPv4 Default Gateway: | 192.168.1.1                    |                    |                     |                                                                               |
|     | rinio or buji      | 2013               | IPv4 DNS Server:      | NA                             |                    |                     |                                                                               |
|     | Uptime:            | 01h 03min 22s      | Interfaces(2)         |                                |                    |                     |                                                                               |
|     |                    |                    | Ethernet              |                                |                    |                     |                                                                               |
|     | П                  | hin AP             | MAC:                  | 00:19:be:a0:b2:b4              | Traffic(Tx/Rx):    | 2.26MB/544.73KB     |                                                                               |
|     |                    |                    | Speed:                | 100Mb/s                        | Throughput(Tx/Rx): | 0.00/0.00Kbps       |                                                                               |
|     | Thin AP: (         | )FF                | Duplex:               | Full                           | More>>             |                     |                                                                               |
|     |                    |                    | Auto-negotiation:     | ON                             |                    |                     |                                                                               |
|     |                    |                    | Radio0(2.4G) - AP (on | )                              |                    |                     |                                                                               |
|     |                    |                    | MAC:                  | 00:19:be:80:b2:b4              | Traffic(Tx/Rx):    | 229.72KB/83.05MB    |                                                                               |
|     |                    |                    | Wireless Mode:        | 2.4GHz 300Mbps(802.11ng HT40+) | Throughput(Tx/Rx): | 0.00/0.00Kbps       |                                                                               |
|     |                    |                    | Channel:              | 2437MHz(Channel 6)             | More>>             |                     |                                                                               |
|     |                    |                    | Transmit Power:       | 20 dBm                         |                    |                     |                                                                               |
|     |                    |                    | Noise Level:          | -98 dBm                        |                    |                     |                                                                               |

Figure 3-6 Web-admin Login Page

## 3.4. Interface Introduction

C1n interface is separated to 5 levels: Level 1 menu, Level 2 menu, Interface selection, Level 3 menu and Configuration options

| C1n                                                | Language Options, Reboot AP & Logout | <u>諸体中文</u>   <u>Reboot AP</u>   <u>Logou</u><br>「<br>「<br>「<br>「<br>」<br>」<br>」<br>、<br>、<br>、<br>、<br>、<br>、<br>、<br>、<br>、<br>、<br>、<br>、<br>、 |
|----------------------------------------------------|--------------------------------------|----------------------------------------------------------------------------------------------------|
| Status Configuration Administration Tools          | About                                | enue                                                                                                    |
| Radio0(2.46)                                       | adio0(2.4G) Setting                  | System Info∉                                                                                                    |
| General WLAN Advanced WEP                          |                                      |                                                                                                    |
| Level 3 menu+<br>Country Code:<br>Wireless Mode:   | ROW V                                |                                                                                                    |
| Radio Frequency:<br>Transmit Power:                | 2437MHz(Channel 6)                   |                                                                                                    |
| Maximum Clients:<br>Disable HT20/HT40 Auto Switch: | 64 (1-64)                            | figuration options₽                                                                                                    |
| Enable Inter-WLAN User Isolation:                  |                                      |                                                                                                    |
|                                                    |                                      |                                                                                                    |

Figure 3-7 C1n Webpage

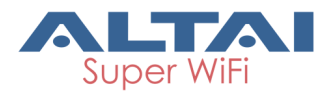

## 3.5. Logout from C1n Interface

On the right top corner of C1n Web interface, click "Logout" button to logout from C1n. On the other side, you can directly close C1n webpage to logout from C1n.

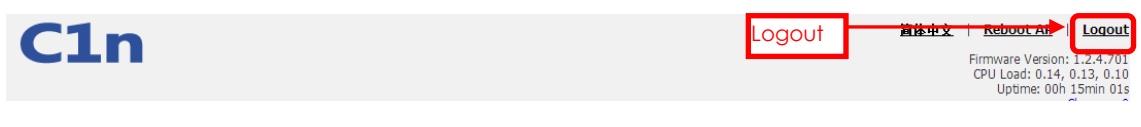

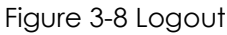

# 4. System Status

C1n Status function gives System information, interface information, Log. You can select **Status** -> **System** to check C1n basic information and real-time status.

| Status<br>tem Interfa      | Configuration<br>ce Logs                 | Administration Tools                                                 | About                                                                     |                                           |                  | <u>Download Log</u> |
|----------------------------|------------------------------------------|----------------------------------------------------------------------|---------------------------------------------------------------------------|-------------------------------------------|------------------|---------------------|
|                            | Surtam                                   | Network(switch)                                                      |                                                                           |                                           | More>>           |                     |
| ystem Nam<br>roduct Nam    | e: NA<br>Ne: C1n                         | Ethernet<br>IPv4 DHCP Client:<br>IPv4 Address:                       | Disabled<br>192.168.1.20                                                  |                                           | 1010             |                     |
| Memory Usa<br>Time of Day: | ge: 14/28 MB (5<br>Wed Jul 3 19:<br>2013 | IPv4 Subnet Mask:<br>i1%)<br>IPv4 Default Gatewa<br>IPv4 DNS Server: | 255.255.255.0<br>y: 192.168.1.1<br>NA                                     |                                           |                  |                     |
| Uptime:                    | 01h 08min 00<br>Thin AP                  | Interfaces(2)<br>Ethernet<br>MAC:                                    | 00:19:be:a0:b2:b4                                                         | Traffic(Tx/Rx):                           | 2.50MB/565.90KB  |                     |
| Thin AP:                   | OFF                                      | Speed:<br>Duplex:<br>Auto-negotiation:                               | 100Mb/s<br>Full<br>ON                                                     | Throughput(Tx/Rx):<br><u>More&gt;&gt;</u> | 0.00/0.00Kbps    |                     |
|                            |                                          | Radio0(2.4G) - AP (<br>MAC:                                          | (on)<br>00:19:be:80:b2:b4                                                 | Traffic(Tx/Rx):                           | 241.87KB/87.27MB |                     |
|                            |                                          | Wireless Mode:<br>Channel:<br>Transmit Power:<br>Noise Level:        | 2.4GHz 300Mbps(802.11ng HT40+)<br>2437MHz(Channel 6)<br>20 dBm<br>-98 dBm | Throughput(Tx/Rx):<br><u>More&gt;&gt;</u> | 0.00/0.00Kbps    |                     |

Figure 4-1 System Information

Following information can be found from "System" function:

## 1) System

**System Name** : System name for C1n, it can be customized by customer. **Product Name** : C1n.

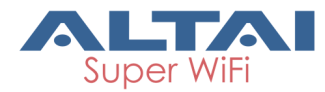

**CPU Loading** : C1n CPU Loading. **CPU Usage** : C1n CPU Usage (%). **Memory Usage** : C1n memory Usage (Byte).

## 2) Thin AP

Show the status of thin AP function (On/Off).

## 3) Network (Switch/Gateway)

It shows the status and information of network. It is switch mode as default.

**IPv4 DHCP Client** : Enable/disable IPv4 DHCP Client.

IPv4 Address : C1n current IPv4 address

IPv4 Subnet Mask : C1n IPv4 subnet mask

IPv4 Default Gateway Address : C1n IPv4 gateway address

## 4) Interfaces (2)

## - Ethernet

It shows the status and information of Ethernet including Mac address, Traffic (Tx/Rx), Speed, Throughput (Tx/Rx), Duplex and Auto-negotiation. If click the "More>>", more detail information will be shown.

## - Radio (2.4G)

It shows C1n Radio0 interface information including Mac address, Traffic (Tx/Rx), Wireless Mode, Throughput (Tx/Rx), Channel, Transmit Power and Noise Level. If click the "More>>", more detail information will be shown. As default, the 2.4G radio is on.

## 4.1. Interface

You can select **Status** -> **Interface** to check interface information which includes radio0 (2.4GHz) and Ethernet information.

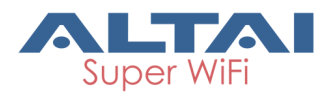

| C1n                                                                                                    |                                |
|----------------------------------------------------------------------------------------------------|--------------------------------|
| Status         Configuration         Administration         Tools           System         Interface         Logs | About                          |
| Radio0(2.4G)     -     Ethernet       Status     Statistic     Channel Usage     WLAN     Associa                 | tion List                      |
| Mode:                                                                                                    | AP                             |
| Radio Enable:                                                                                                    | ON                             |
| MAC Address:                                                                                                    | 00:19:be:80:b2:b4              |
| Superwifi Status:                                                                                                 | OFF                            |
| Country Code:                                                                                                    | ROW                            |
| Radio Channel:                                                                                                    | 2437MHz(Channel 6)             |
| Transmit Power:                                                                                                   | 20 dBm                         |
| Wireless Mode:                                                                                                    | 2.4GHz 300Mbps(802.11ng HT40+) |
| Figure                                                                                                    | 4-2 Interface Status           |

## 4.1.1.2.4G Interface Status

By selecting **Status** -> **Interface**-> **Radio0 (2.4G)** you can find 2.4G interface (radio0) information which includes following 5 parts: Status, Statistic, Channel Usage, WLAN and Association List.

## 4.1.1.1. Status

Please select **Status** -> **Interface**-> **Radio0(2.4G)** -> **Status** to check radio0 status, the webpage provides radio0 Mode, Radio Enable/Disable, MAC Address, Superwifi Status, Country Code, Radio Channel, Transmit Power and Wireless Mode.

| C1n                                                                                                    |                                |
|----------------------------------------------------------------------------------------------------|--------------------------------|
| Status Configuration Administration Tools System I Interface   Logs                                                   | About                          |
| Radio0(2.4G)         - Ethernet           Status         Statistic         Channel Usage         WLAN         Associa | tion List                      |
| Mode:                                                                                                    | AP                             |
| Radio Enable:                                                                                                    | ON                             |
| MAC Address:                                                                                                    | 00:19:be:80:b2:b4              |
| Superwifi Status:                                                                                                    | OFF                            |
| Country Code:                                                                                                    | ROW                            |
| Radio Channel:                                                                                                    | 2437MHz(Channel 6)             |
| Transmit Power:                                                                                                    | 20 dBm                         |
| Wireless Mode:                                                                                                    | 2.4GHz 300Mbps(802.11ng HT40+) |
| Figure                                                                                                    | 4-3 Interface Status           |

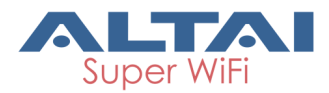

Mode :Operation modeRadio Enable: Radio0 (2.4G) status (ON/OFF)MAC Address: Radio0 (2.4G) MAC address.Superwifi Status: Superwifi Status (ON/OFF), as default, it is on.Country Code: Country Code.Radio Channel: Radio0 (2.4G) current channelTransmit Power: Radio0 (2.4G) transmit powerWireless Mode: Radio0 (2.4G) wireless mode

## 4.1.1.2. Statistic

Please select **Status** -> **Interface**-> **radio0(2.4G)** -> **Statistic** to check radio0 statistics information which includes radio0 Tx and Rx Packets, Tx and Rx Packet Rate, Total traffic, Throughput.

| C1n                        | 1                                            |                     |          |          |
|----------------------------|----------------------------------------------|---------------------|----------|----------|
| Status<br>System Interface | Configuration Administration                 | Tools               | About    |          |
| Radio0(2.4G)               | - <u>Ethernet</u><br>tistic Channel Usage WL | AN Association List | 1        |          |
|                            | ТХ                                           |                     | RX       |          |
| Packets                    | 0.00K                                        |                     | 0.03K    |          |
| Packet Rate                | 0.00Kpps                                     |                     | 0.00Kpps |          |
| Total Traffic              | 0.00KB                                       |                     | 5.53KB   |          |
| Throughput                 | 0.00Kbps                                     |                     | 0.00Kbps |          |
|                            |                                              | Figure 4-4 Ir       | nterface | e Statis |

Packets : Radio0 (2.4G) received and sent packets.

Packet Rate : Radio0 (2.4G) packet rate.

**Total Traffic**: Radio0 (2.4G) received and sent total traffic.

**Throughput** : Radio0 (2.4G) throughput.

## 4.1.1.3. Channel Usage

Please select **Status** -> **Interface**-> **Radio0(2.4G)** -> **Channel Usage** to check radio0 channel usage information including: state, Tx Frame (%), Rx Frame (%), Busy State (%), Noise Floor (dBm), CTL0, CTL1, EXT0, EXT1, Interference Mitigation Offset(0-50dB) and Traffic Distribution.

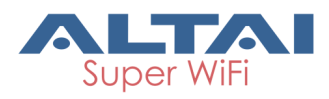

| C      | Ln                         |                     |                               |                         |      |      |      |      |                                              |       |
|--------|----------------------------|---------------------|-------------------------------|-------------------------|------|------|------|------|----------------------------------------------|-------|
| State  | us Configu                 | ration Administrati | on Tools                      | Abou                    | t    |      |      |      |                                              |       |
| Radio0 | ( <u>2.4G)</u> - <u>Et</u> | s<br>hernet         |                               |                         |      |      |      |      |                                              |       |
| Stat   | us Statistic               | Channel Usage       | VLAN Association L            | ist                     |      |      |      |      |                                              |       |
| Cha    | nnel Usage Lis             | Trat                | fic Distribution: <u>Viev</u> | ¥                       |      |      |      |      |                                              |       |
|        | Tx% (Avg)                  | Rx% (Avg)           | Busy% (Avg)                   | Noise<br>Floor<br>(dBm) | CTLO | CTL1 | EXT0 | EXT1 | Interference<br>Mitigation<br>Offset(0-50dB) |       |
|        | 0%(0%)                     | 25%(23%)            | <mark>3</mark> 0%(28%)        | -98                     | -98  | -98  | -98  | -98  | 0                                            | Apply |

Figure 4-5 Channel Usage

**Interference Mitigation Offset (0-50dB)** : This option will mask all noise / valid signal below "0-50" dB.

The traffic distribution statistics will be shown by clicking "<u>View</u>" on the channel usage page.

|                                     |              | Traffic | Distribution Stat | tistics |         |          |
|-------------------------------------|--------------|---------|-------------------|---------|---------|----------|
| fic Distribution <u>reset stati</u> | <u>stics</u> |         |                   |         |         | Refre    |
| Rate                                | #Tx          | TxBytes | TxBytes%          | #Rx     | RxBytes | RxBytes% |
| Control Frame                       | 0            | 0       | 0%                | 0       | 0       | 0%       |
| Data Frame                          | 0            | 0       | 0%                | 0       | 0       | 0%       |
| Management Frame                    | 660          | 204600  | 100%              | 1938    | 150567  | 100%     |
| 1M                                  | 0            | 0       | 0%                | 0       | 0       | 0%       |
| 2M                                  | 0            | 0       | 0%                | 0       | 0       | 0%       |
| 5.5M                                | 0            | 0       | 0%                | 0       | 0       | 0%       |
| 11M                                 | 0            | 0       | 0%                | 0       | 0       | 0%       |
| 6M                                  | 660          | 204600  | 100%              | 978     | 76557   | 100%     |
| 9M                                  | 0            | 0       | 0%                | 0       | 0       | 0%       |
| 12M                                 | 0            | 0       | 0%                | 0       | 0       | 0%       |
| 18M                                 | 0            | 0       | 0%                | 0       | 0       | 0%       |
| 24M                                 | 0            | 0       | 0%                | 0       | 0       | 0%       |
| 36M                                 | 0            | 0       | 0%                | 0       | 0       | 0%       |
| 48M                                 | 0            | 0       | 0%                | 0       | 0       | 0%       |
| 54M                                 | 0            | 0       | 0%                | 0       | 0       | 0%       |
| MCS0                                | 0            | 0       | 0%                | 0       | 0       | 0%       |
| MCS1                                | 0            | 0       | 0%                | 0       | 0       | 0%       |
| MCS2                                | 0            | 0       | 0%                | 0       | 0       | 0%       |
| MCS3                                | 0            | 0       | 0%                | 0       | 0       | 0%       |
| MCS4                                | н            | 21      | 0%                | re      | si      | 0%       |
| 1 1 011                             | "            | 3       | 0%                | я       | ล       | 0%       |
| MPRE                                | ß            | 0       | 0%                | 0       | 0       | 0%       |
| MCS7                                | 0            | 0       | 0%                | 0       | 0       | 0%       |
| MCS8                                | 0            | 0       | 0%                | 0       | 0       | 0%       |
| MCS9                                | 0            | 0       | 0%                | 0       | 0       | 0%       |
| MCS10                               | 0            | 0       | 0%                | 0       | 0       | 0%       |
| MCS11                               | 0            | 0       | 0%                | 0       | 0       | 0%       |
| MCS12                               | 0            | 0       | 0%                | 0       | 0       | 0%       |

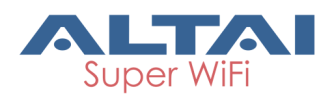

| MCS13 | 0   | 0      | 0%    | 0   | 0     | 0%   |
|-------|-----|--------|-------|-----|-------|------|
| MCS14 | 0   | 0      | 0%    | 0   | 0     | 0%   |
| MCS15 | 0   | 0      | 0%    | 0   | 0     | 0%   |
| MCS16 | 0   | 0      | 0%    | 0   | 0     | 0%   |
| MCS17 | 0   | 0      | 0%    | 0   | 0     | 0%   |
| MCS18 | 0   | 0      | 0%    | 0   | 0     | 0%   |
| MCS19 | 0   | 0      | 0%    | 0   | 0     | 0%   |
| MCS20 | 0   | 0      | 0%    | 0   | 0     | 0%   |
| MCS21 | 0   | 0      | 0%    | 0   | 0     | 0%   |
| MCS22 | 0   | 0      | 0%    | 0   | 0     | PIX. |
| MCS23 | 0   | 0      | 34    | 0   | 0     | :01  |
| Total | 660 | 204600 | Close | 978 | 76557 | -    |

Figure 4-6 Traffic Distribution Statistics

Tx Frame(%)(Avg): Average transmit frames percentage

Rx Frame (%)(Avg) : Average receive frames percentage

Busy State(%)(Avg) : Average busy state percentage

Noise Floor(dBm) : Noise floor

**CTLO** : Chain 0 Noise Floor of the Control Channel (i.e the operating channel for HT20)

**CTL1** : Chain 1 Noise Floor of the Control Channel (i.e the operating channel for HT20)

EXTO : Chain 0 Noise Floor of the Extension Channel (i.e the +/- channel of the HT40)

EXT1 : Chain 1 Noise Floor of the Extension Channel (i.e the +/- channel of the HT40)

## 4.1.1.4. WLAN

Please select **Status** -> **Interface-**> **Radio0(2.4G)** -> **WLAN** to check radio0 wireless network information including: Device ID WLAN ID, SSID, MAC Address, Auth Mode, Unicast Cipher, Multicast Cipher, Num of Station, Throughput (TX/RX), Download/Upload Byte, State.

When you enable a WLAN, you can find its relevant information in "State".

| C    | 1                   | n                |                      |                   |              |                   |                     |                   |                       |                |         |
|------|---------------------|------------------|----------------------|-------------------|--------------|-------------------|---------------------|-------------------|-----------------------|----------------|---------|
|      | Status              | Confi            | guration             | Administration    | Tools        |                   | About               |                   |                       |                |         |
| Syst | em i Inter          | face   L         | ogs                  |                   |              |                   |                     |                   |                       |                |         |
| Rad  | lio0(2.4G<br>Status | ) -<br>Statistic | Ethernet<br>Chanr    | el Usage WLAN     | Associa      | ation List        |                     |                   |                       |                |         |
|      | Device<br>ID        | WLAN<br>ID       | SSID                 | MAC Address       | Auth<br>Mode | Unicast<br>Cipher | Multicast<br>Cipher | Num of<br>Station | Throughput<br>(Tx/Rx) | Traffic(Tx/Rx) | State   |
|      | Radio0              | 0                | Altai Wi<br>reless N | 00:19:be:80:b2:b4 | open         | none              | none                | 0                 | 0.00Kbps/0.00Kbps     | 0.00KB/0.00KB  | Enabled |

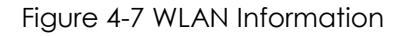

Device Id:2.4G interface ID

WLAN : Wireless network number

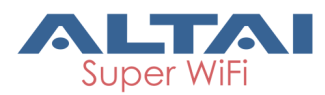

SSID : C1n default SSID is Superwifi Network x (x is from 0 to 7)
MAC Address : 2.4G wireless network MAC address (BSSID)
Auth Mode : Authentication mode for each wireless network
Unicast Cipher : Unicast cipher mode for each wireless network
Multicast Cipher : Multicast cipher mode for each wireless network
Num of Station : Associated client number
Throughput (TX/RX) : Real Throughput of transmitted and received packets for each wireless network
Download/Upload Byte : Download and Upload packets for each wireless network

## 4.1.1.5. Association List

Please select **Status** -> **Interface**-> **radio0** -> **Association List** to get associated client information including: Total Client Association, Client Association Histogram, STA ID, Mac Address, WLAN ID, SNR, Download/Bytes, Upload/Bytes, Download Rate/kbps, Upload Rate/kbps.

| <b>C1</b>            | n                                           |                              |                       |                    |                           |                    |                          |     |
|----------------------|---------------------------------------------|------------------------------|-----------------------|--------------------|---------------------------|--------------------|--------------------------|-----|
| Status<br>System Int | Configuration A<br>erface Logs              | dministration                | Tools                 | About              |                           |                    |                          |     |
| adio0(2.4G           | ) - <u>Ethernet</u><br>Statistic Channel Us | sage WLAN                    | Association L         | ist                |                           |                    |                          |     |
|                      |                                             | Update<br>Total Client Assoc | eTime: Wed            | Jul 3 20:3         | 0:23 2013                 |                    |                          |     |
|                      | Clier                                       | nt Association Hist          | ogram: <u>View</u>    | <u>ı Histogram</u> |                           |                    |                          |     |
| First 50 s           | tations are listed, for mor                 | e information, plea          | se click <u>Searc</u> | 1                  |                           |                    | Refre                    | esh |
| STA ID               | MAC Address                                 | IP Address                   | WLAN ID               | SNR(dB)            | Throughput STA<br>(Tx/Rx) | Traffic STA(Tx/Rx) | Data Rate STA<br>(Tx/Rx) |     |
| 0-1                  | <u>98:fc:11:c5:a4:c2</u>                    | 10.61.61.252                 | 0                     | 50                 | 5.80Kbps/0.00Kbps         | 22.85KB/0.00KB     | 6Mbps/0Mbps              | 6   |
|                      |                                             |                              |                       |                    |                           |                    |                          |     |
|                      |                                             |                              |                       |                    |                           |                    |                          |     |

Figure 4-8 Association List

Total Client Association : Total associated clients

Client Association Histogram : Association client history records

**STA ID**: Wireless client ID

Mac Address : Wireless client MAC address

WIan ID : Client associated WLAN ID

**SNR** : Wireless client SNR

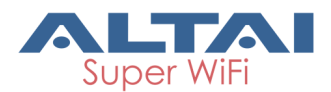

Throughput (Rx/Tx) : Wireless client real throughput received and transmitted traffic (kbps)

Download/Upload Byte: Wireless client download and upload traffic (Bytes)Download/Upload Rate: Wireless client download and upload rate (kbps)

Click this icon, below prompt will pop up. If choice the yes, the associated client will be disconnected and added into rogue station list.

| Disconnect | station"98:fc:11:c5:a4:c2", | and it | will | be | added | to | rogue | station | list. |  |
|------------|-----------------------------|--------|------|----|-------|----|-------|---------|-------|--|
|            |                             |        |      |    |       | OK |       | Cance   | 1     |  |

## 4.1.2. Ethernet Interface

Please select **Status** -> **Interface-**> **Ethernet** to check Ethernet interface information including Status and Statistic.

## 4.1.2.1. Status

Please select **Status** -> **Interface**-> **Ethernet** -> **Status** to check Ethernet interface status which includes Ethernet MAC Address, Speed, Duplex, Auto-negotiation and Link Detected.

| C1n                   |                      |                   |           |  |
|-----------------------|----------------------|-------------------|-----------|--|
| Status Configuration  | Administration Tools | About             |           |  |
| System Interface Logs |                      |                   |           |  |
| Radio0(2.4G) atistic  |                      |                   |           |  |
|                       | MAC Address:         | 00:19:be:a0:cb:48 |           |  |
|                       | Speed:               | 100Mb/s           |           |  |
|                       | Duplex:              | Full              |           |  |
|                       | Auto-negotiation:    | ON                |           |  |
|                       | Link Detected:       | Yes               |           |  |
|                       | Figure 4-9           | Ethernet Inter    | ace State |  |

MAC Address : C1n Ethernet MAC address

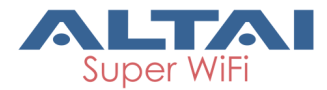

Speed: C1n Ethernet speed

Duplex : C1n Ethernet duplex mode (Full/Half)

**Auto-negotiation** : C1n Ethernet auto-negotiation mode ON or OFF, by default it is "ON".

Link Detected : Whether C1n Ethernet do link detection, by default it is "yes".

## 4.1.2.2. Statistic

Please select **Status** -> **Interface-**> **Ethernet** -> **Statistic** to check Ethernet statistic information including Ethernet Tx & Rx Packets, Tx & Rx Packet Rate, Total Traffic and Throughput.

| (    | 11 m           |                   |                |       |          |
|------|----------------|-------------------|----------------|-------|----------|
|      |                |                   |                |       |          |
|      |                |                   |                |       |          |
|      | Status         | Configuration     | Administration | Tools | About    |
| Sys  | tem Interfac   | e Logs            |                |       |          |
| Ra   | dion(5) Radio0 | (2.4G) <b>net</b> |                |       |          |
| 1.00 |                |                   |                |       |          |
|      | Status Sta     | tistic            |                |       |          |
|      |                |                   |                |       | DV       |
|      |                |                   | IX             |       | KX       |
|      | Packets        |                   | 20.09K         |       | 15.65K   |
|      | Packet Rate    | <u> </u>          | 0.00Kpps       |       | 0.00Kpps |
|      | Total Traffic  | C                 | 11.25MB        |       | 1.93MB   |
|      | Throughput     | t                 | 0.00Kbps       |       | 0.00Kbps |
|      |                |                   |                |       |          |
|      |                |                   |                |       |          |
|      |                |                   |                |       |          |

Figure 4-10 Ethernet Interface Statistic

Packets: Ethernet transmitted and received packetsOctets: Ethernet transmitted and received octetsPacket Rate: Ethernet interface packet rateThroughput: Ethernet interface throughput

## 4.1.3.Logs

In order to realize easier monitoring and diagnosis, C1n provides log function. Selecting **Status** -> **Logs**, you will find 3 sub-items below: SysLog, Panic Log, and Alarm Logs.

## 4.1.3.1. System Log

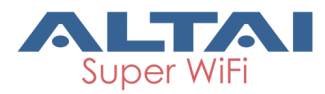

The system log gives C1n system information like: software, hardware, system configuration, and self-checking result. Please select **Status** -> **Logs** -> **Syslog** to check system log:

| C1n                 |                    |                |       |            |  |
|---------------------|--------------------|----------------|-------|------------|--|
| Status              | Configuration      | Administration | Tools | About      |  |
| System Interface    | Logs               |                |       |            |  |
| Syslog - Par        | nic Log – <u>A</u> | larm Log       |       |            |  |
|                     |                    |                |       |            |  |
|                     |                    |                | S     | stem Logs  |  |
| File                | Name               | Download       | S     | /stem Logs |  |
| File<br>syslog.0.gz | Name               | Download       | S     | /stem Logs |  |

Figure 4-11 System Log

**File Name** : The name of log files, you can click it to open the log file.

**Download** : Download log file. Please click the green downward arrow to download the log file.

Click **File Name**-> **Syslog**, and you will find the log page below:

| Statu | s            | Configuration | Administration |      | Tools   |      | About   |           |     |                    |    |
|-------|--------------|---------------|----------------|------|---------|------|---------|-----------|-----|--------------------|----|
| em    | Interface    | Logs          |                |      |         |      |         |           |     |                    |    |
| loq   | - <u>Par</u> | ic Log - A    | Jarm Log       |      |         |      |         |           |     |                    |    |
| Jul   | 4 18:04      | :11 kernel:   | syslog@<5>     | ping | gateway | 192  | 168.1.1 | failed    |     |                    |    |
| Jul   | 4 18:0       | :11 kernel:   | syslog@<5>     | ping | gateway | 192  | 168.1.1 | failed    |     |                    |    |
| Jul   | 4 18:0       | :11 kernel:   | : syslog@<5>   | ping | gateway | 192  | 168.1.1 | failed    |     |                    |    |
| Jul   | 4 18:09      | 11 kernel:    | syslog@<5>     | ping | gateway | 192  | 168.1.1 | failed    |     |                    |    |
| Jul   | 4 18:10      | 11 kernel:    | : systoge<2>   | ping | gateway | 192  | 160 1 1 | failed    |     |                    |    |
| Jul   | 4 18:11      | .11 kernel:   | avalog@<5>     | ping | gateway | 192  | 168 1 1 | failed    |     |                    |    |
| Jul   | 4 18:11      | 111 kernel    | svalog@<5>     | ping | gateway | 192  | 168.1.1 | failed    |     |                    |    |
| Jul   | 4 18:14      | :11 kerpel:   | svslog@<5>     | ping | gateway | 192  | 168.1.1 | failed    |     |                    |    |
| Jul   | 4 18:1       | :11 kerpel:   | svslog@<5>     | ping | gateway | 192  | 168.1.1 | failed    |     |                    |    |
| Jul   | 4 18:14      | :11 kernel:   | syslog@<5>     | ping | gateway | 192  | 168.1.1 | failed    |     |                    |    |
| Jul   | 4 18:1       | :11 kernel:   | syslog@<5>     | ping | gateway | 192  | 168.1.1 | failed    |     |                    |    |
| Jul   | 4 18:18      | :11 kernel:   | syslog@<5>     | ping | gateway | 192  | 168.1.1 | failed    |     |                    |    |
| Jul   | 4 18:19      | :11 kernel:   | : syslog@<5>   | ping | gateway | 192  | 168.1.1 | failed    |     |                    |    |
| Jul   | 4 18:20      | :11 kernel:   | : syslog@<5>   | ping | gateway | 192  | 168.1.1 | failed    |     |                    |    |
| Jul   | 4 18:2       | :11 kernel:   | : syslog@<5>   | ping | gateway | 192  | 168.1.1 | failed    |     |                    |    |
| Jul   | 4 18:22      | :11 kernel:   | syslog@<5>     | ping | gateway | 192  | 168.1.1 | failed    |     |                    |    |
| Jul   | 4 18:23      | 11 kernel:    | : syslog@<5>   | ping | gateway | 192. | 168.1.1 | failed    |     |                    |    |
| JUL   | 4 10:24      | 11 kernel:    | : systog@<5>   | ping | gateway | 102  | 168.1.1 | failed    |     |                    |    |
| Jul   | 4 10:2:      | :11 kernel:   | : sysiog@<5>   | ping | gateway | 102  | 168 1 1 | failed    |     |                    |    |
| Jul   | 4 18.2       | 11 kernel:    | avalor@<5>     | ping | gateway | 192  | 168 1 1 | failed    |     |                    |    |
| Jul   | 4 18:2       | 111 kernel    | avalor@<5>     | ning | gateway | 192  | 168.1.1 | failed    |     |                    |    |
| Jul   | 4 18:2       | :11 kernel:   | svslog@<5>     | ping | gateway | 192  | 168.1.1 | failed    |     |                    |    |
| Jul   | 4 18:30      | :03 kernel:   | syslog@<0>     | drop | caches: | Meml | ree:116 | 12->11596 | kB, | Cached: 3756->3548 | kB |
| Jul   | 4 18:30      | :12 kernel:   | syslog@<5>     | ping | gateway | 192  | 168.1.1 | failed    | ,   |                    |    |
| Jul   | 4 18:33      | :12 kernel:   | syslog@<5>     | ping | gateway | 192  | 168.1.1 | failed    |     |                    |    |
| Jul   | 4 18:32      | :12 kernel:   | syslog@<5>     | ping | gateway | 192  | 168.1.1 | failed    |     |                    |    |
| Jul   | 4 18:33      | :12 kernel:   | : syslog@<5>   | ping | gateway | 192  | 168.1.1 | failed    |     |                    |    |
| Jul   | 4 18:34      | :12 kernel:   | : syslog@<5>   | ping | gateway | 192  | 168.1.1 | failed    |     |                    |    |
| Jul   | 4 18:3       | :12 kernel:   | : svslog@<5>   | ping | gateway | 192  | 168.1.1 | failed    |     |                    |    |

Figure 4-12 System Log "Download and Back" Button

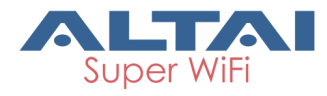

Please click **Download** to download the system log file and click **Back** at the end of log to come back the previous page:

## 4.1.3.2. Panic Log

Panic Log is a self-generated log when the system finds some internal errors and need to reboot itself.

Please select **Status** -> **Logs** -> **Panic Log** to go to Panic log page:

| C1n                              |                        |         |         |     |  |
|----------------------------------|------------------------|---------|---------|-----|--|
| Status Configu                   | uration Administration | n Tools | Abo     | ut  |  |
| System i Interface i Log         | S                      |         |         |     |  |
| <u>Syslog</u> - <u>Panic Log</u> | - <u>Alarm Log</u>     |         |         |     |  |
|                                  |                        |         | Panic L | ogs |  |
|                                  |                        |         |         |     |  |
| File Name                        | Devenland              | Dalata  |         |     |  |

Figure 4-13 Panic Logs

**File Name** : The name of Panic log files, you can click it to open the log file.

**Download** : Download Panic log file. Please click the green downward arrow to download the log file.

**Delete** : Delete Panic log file.

## 4.1.3.3. Alarm Log

Please select **Status** -> **Logs** -> **Alarm Log** to go to alarm log page.

| Status     Configuration     Administration     Tools     About       System     Interface     Logs       Syslog     -     Panic Log     -       Alarm Logs | C1n                                |                    |            |   |  |  |
|----------------------------------------------------------------------------------------------------|------------------------------------|--------------------|------------|---|--|--|
| Syslog - Panic Log - Alarm Log<br>Alarm Logs<br>File Name Download                                                                                          | Status Configuration               | Administration Too | ols About  | L |  |  |
| Alarm Logs                                                                                                    | <u>Sysloq</u> - <u>Panic Loq</u> - | <u>Alarm Log</u>   |            |   |  |  |
| File Name Download                                                                                                    |                                    |                    | Alarm Logs |   |  |  |
|                                                                                                    | File Name                          | Download           |            |   |  |  |

Figure 4-14 Alarm Logs

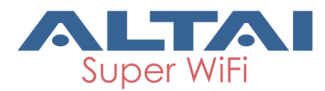

**File Name** : The name of log files, you can click it to open the log file. **Download** : Download log file. Please click the green downward arrow to download the log file.

# 5. System Configuration

# 5.1. C1n Configuration Procedures

1. Users need to click **Submit** button to store the changed settings.

| C1n                                                                                                    | 道体                            |
|----------------------------------------------------------------------------------------------------|-------------------------------|
| Status         Configuration         Administration         Too           System         Network         Wireless         Thin AP | ls About                      |
| Radio0(2.4G)                                                                                                    |                               |
| Ra                                                                                                    | ndio0(2.4G) Setting           |
| General WLAN Advanced WEP                                                                                                    |                               |
| Enable Radio:                                                                                                    | $\checkmark$                  |
| Radio Mode:                                                                                                    | AP                            |
| Country Code:                                                                                                    | ROW                           |
| Wireless Mode:                                                                                                    | 2.4GHz 130Mbps(802.11ng HT20) |
| Radio Frequency:                                                                                                    | 2437MHz(Channel 6)            |
| Transmit Power:                                                                                                    | 20 🗸                          |
| Maximum Clients:                                                                                                    | 64 (1-64)                     |
| Enable Inter-WLAN User Isolation:                                                                                                 |                               |
|                                                                                                    | Submit Help                   |
| Figure                                                                                                    | 5-1 Submit Change             |

 On the right top corner, there is an Unsaved Changes button; you can click it to check submitted items.

| C1n                                             | 简体中文   <u>Reboot AP</u>   <u>Logout</u>                                                 |
|-------------------------------------------------|-----------------------------------------------------------------------------------------|
| Status Configuration Administration Tools About | Uptime: 17h 56min 51s<br>Unsaved Changes: 7   Save & Apply<br>Download Logs   Alarms: 0 |
| System   Network   Wireless   Thin AP           |                                                                                         |

Figure 5-2 Unsaved Change

3. Please click **Unsaved Changes** button to check changed setting detail information.

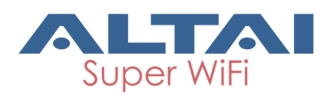

| C1n<br>Status Configuration Administration Tools About                                                                                                    | Riterx   Rebot AP   Locot<br>Firmware Version: 12.4.700<br>OPU Load: 0.10, 0.04, 0.01<br>Uptim: 17h Strim 23h<br>Unsaved Changes: 2<br>August August A |
|----------------------------------------------------------------------------------------------------|----------------------------------------------------------------------------------------------------|
|                                                                                                    |                                                                                                    |
| Configuration / Changes                                                                                                    |                                                                                                    |
| Legend: Section added Option changed Option removed                                                                                                    |                                                                                                    |
| wireless.device_radio0         wireless.device_radio0.channel=auto         wireless.device_radio0.rate_llm=0         wireless.device_radio0.rate_lm=0         wireless.device_radio0.rate_5_sm=0         wireless.device_radio0.transmit_power=17         wireless.device_radio0.wireless_mode=llanonly |                                                                                                    |
| Back Save & Apply Reven                                                                                                    |                                                                                                    |

Figure 5-3 Unsaved Change Detail

4. Click **Save&Apply** button to perform all submitted changes:

| C1n                                                    | <u>施体中文</u>   <u>Reboot AP</u>   <u>Loopout</u><br>Firmware Version: 1.2.4.701 |
|--------------------------------------------------------|--------------------------------------------------------------------------------|
|                                                        | Uptime: 18h Olmin 03s<br>Download Logs                                         |
| Status Connguration Administration Tools About         | 1                                                                              |
| Configuration / Apply                                  |                                                                                |
| Applying changes                                       | CIICK                                                                          |
| Waiting for router                                     | Save&Apply@                                                                    |
| The following changes have been committed:             |                                                                                |
| Legend:<br>Section added Option changed Option removed |                                                                                |
| wireless.device radio0                                 |                                                                                |
| wireless.device_radio0.channel=auto                    |                                                                                |
| wireless.device_radio0.rate_llm=0                      |                                                                                |
| wireless.device_latio.rate_lm=0                        |                                                                                |
| wireless.device_radio0.rate_5_5m=0                     |                                                                                |
| wireless.device_radio0.transmit_power=17               |                                                                                |
| witeless.device_radion.witeless_mode-radionry          |                                                                                |
|                                                        |                                                                                |
| Back                                                   |                                                                                |

Figure 5-4 Save and Apply Changes

5. You will find "The following changes have been committed"

| C1n                                                        | Reboot AP         Logout           Firmware Version:         1.1.2.405           Build Time:         2012:02-03           Load:         1.05, 1.03, 0.88           Uptime:         001337           Channes:         0.6 |
|------------------------------------------------------------|----------------------------------------------------------------------------------------------------|
| Status Configuration Administration Tools Statistics About |                                                                                                    |
|                                                            |                                                                                                    |
| Configuration / Apply                                      |                                                                                                    |
| The following changes have been committed:                 |                                                                                                    |
| Legend:                                                    |                                                                                                    |
| Section added Option changed Option removed                |                                                                                                    |
| wireless.interface_radio0_2                                |                                                                                                    |
| wireless.interface_radio0_2.vap_enable=1                   |                                                                                                    |

Figure 5-5 Changes have been committed

6. The whole committing changes progress, it is no need to reboot C1n.

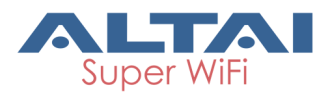

# 5.2. Basic Configuration

## 5.2.1. Basic System Configuration

System configuration web includes two parts: System Info setting and NTP Setting. NTP is a network time protocol for the C1n to synchronize the system time. NTP is Enable by default. If NTP is needed, IP address of the NTP server must be added and C1n will synchronize with the NTP server. It is useful to maintain the network and make sure all APs are using the same system time by setting the same NTP server.

Please select **Configuration** -> **System** to configure System Info Setting and NTP setting.

| C1n                                               |                      |                |                       |                |                    |
|---------------------------------------------------|----------------------|----------------|-----------------------|----------------|--------------------|
| Status Configuration<br>System Network Wireless T | Administration Tools | About          |                       |                |                    |
|                                                   | Bas                  | sic System Set | ting                  |                |                    |
| System Info Setting                               |                      | NTP Set        | tting                 |                |                    |
| System Name:                                      |                      |                | Enable NTP:           | <b>V</b>       |                    |
| System NE ID:                                     |                      |                | IP Address Type:      | IPv4 0 IPv6    |                    |
| System Location:                                  |                      |                | NTP Server IP:        | 0.pool.ntp.org |                    |
|                                                   |                      |                | NTP Polling Interval: | 600            |                    |
|                                                   |                      |                | NTP Time Zone:        | Asia/Hong Kong | ×                  |
|                                                   |                      | D              | aylight Saving Time:  |                |                    |
|                                                   |                      |                |                       |                | Submit <u>Help</u> |

Figure 5-6 NTP Setting

**System Name** : Set system name of the device, the system name can be up to 255 characters long.

**System NE** ID : Set system NE ID, the system NE ID can be up to 64 characters long.

**System Location** : Set system location, the system location can be up to 255 characters long.

**Enable NTP**: Enable or disable NTP function, by default it is selected.

**IP Address Type** : IPv4 or IPv6. (Please note that IPv6 is available to be select after enable IPv6 in Network setting web page, refer to section 6.3).

**NTP Server IP**: NTP server IP address, please click """" to add new NTP server IP address.

NTP Polling Interval: By default, it is 600s

**NTP Time Zone** : Time Zone setting, by default it is Asia/Hong Kong.

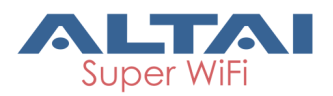

Daylight Saving Time : By default, it is not selected.

## Procedures:

- 1. Select **Configuration**->**System**, to go to system setting page.
- 2. Type in the system information if it is needed.
- 3. Add NTP IP address in **NTP Server IP**.
- 4. Set NTP Polling Interval
- 5. Choose local NTP Time Zone
- 6. Set Daylight Saving Time (Optional)
- 7. Click **Submit**
- 8. Click **Save&Apply** to commit changes.

## 5.2.2. Network Configuration

Please select **Configuration** -> **Network** to go to Network configuration page.

## 5.2.2.1. General Network Configuration

Please select **Configuration** -> **Network** -> **General** and start to configure general settings.

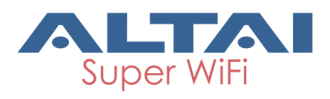

| C1n                                      |                                   |                          |                     |
|------------------------------------------|-----------------------------------|--------------------------|---------------------|
| System Network Wireless                  | Administration Tools .<br>Thin AP | About                    |                     |
| <u>General</u> - <u>VLAN</u> - <u>DH</u> | CP - Port Forward - Safe Mode     | work Catting             |                     |
|                                          | General Net                       | work Setting             |                     |
| Network Setting                          |                                   | WAN/LAN Interface Assign | iment               |
| Network Setting:                         | Switch Mode 🗸                     | Ethernet:                | wan ○ Lan           |
| Enable IPv6:                             |                                   | Radio0(5G):              | O wan               |
|                                          |                                   | Enable NAT Mode:         | Y                   |
| WAN Setting(IPv4)                        |                                   | LAN Setting(IPv4)        |                     |
| Internet Connection Type:                | Static V                          | LAN IP Address:          | 192 • 168 • 0 • 1   |
| IPv4 Address:                            | 192 - 168 - 1 - 222               | LAN IP Address Mask:     | 255 . 255 . 255 . 0 |
| IPv4 Subnet Mask:                        | 255 . 255 . 255 . 0               |                          |                     |
| IPv4 Default Gateway:                    | 192 • 168 • 1 • 1                 |                          |                     |
| IPv4 DNS Server:                         |                                   |                          |                     |
| WAN Setting(IPv6)                        |                                   | Ethernet Setting         |                     |
| Internet Connection Type:                | Static                            | Ethernet Mode:           | auto 🗸              |
| IPv6 Address:                            | <b>*</b>                          |                          |                     |
| IPv6 Default Gateway:                    |                                   |                          |                     |
| IPv6 DNS Server:                         | <u></u>                           |                          |                     |
| STP Setting                              |                                   |                          |                     |
| Enable STP Mode:                         |                                   |                          |                     |
|                                          |                                   |                          |                     |
|                                          |                                   |                          | Submit Help         |

Figure 5-7 Network Setting

**Network Setting** : There are Switch Mode and Gateway Mode being selected. **Enable IPv6** : IPv6 is disable by default.

Internet Connection Type : Static IP or DHCP client IPv4 Address : If C1n uses static IP, please give it a fixed IP IPv4 Subnet Mask : If C1n uses static IP, please give it a subnet mask IPv4 Default Gateway : If C1n uses static IP, please give it a Gateway address IPv4 DNS Server : If C1n uses static IP, please set DNS IP address

Internet Connection Type: Static IP or DHCP clientIPv6 Address: If C1n uses static IP, please give it a fixed IPIPv6 Default Gateway: If C1n uses static IP, please give it a Gateway addressIPv6 DNS Server: If C1n uses static IP, please set DNS IP address

**Enable STP Mode** : Enable or disable the STP service.

Ethernet/Radio0 (2.4G) : LAN interface or WAN interface, only work in gateway mode. Enable NAT Mode : If NAT Mode is set to "Disabled" then the AP will not perform any network address translations and all IP traffic will be passed from the wireless clients to

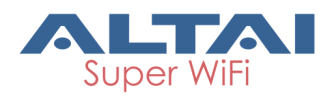

the DS (Ethernet) port or wireless bridge (802.11a radio) without any modification. If NAT Mode is set to "Enabled" then the AP will perform network address translations on all traffic being passed from the wireless clients to the DS (Ethernet) port or wireless bridge (802.11a radio). The NAT will translate IP traffic address's between the wireless client subnet and the DS subnet.

LAN IP Address : IP address of local area network. LAN IP Address Mask : IP address mask of local area network.

Ethernet Mode : Auto/manual mode. Ethernet Duplex : AP Ethernet duplex mode (Full/Half).

| C1n                                           |                                       |                          |                     |
|-----------------------------------------------|---------------------------------------|--------------------------|---------------------|
| Status Configuration<br>stem Network Wireless | Administration Tools<br>Thin AP       | About                    |                     |
| eneral - <u>VLAN</u> - <u>DH</u>              | <u> CP - Port Forward - Safe Mode</u> |                          |                     |
|                                               | General Net                           | work Setting             |                     |
| Network Setting                               |                                       | WAN/LAN Interface Assign | nment               |
| Network Setting:                              | Switch Mode 🗸                         | Ethernet:                | ⊛ wan O lan         |
| Enable IPv6:                                  |                                       | Radio0(2.4G):            | O WAN ( ) LAN       |
|                                               |                                       | Enable NAT Mode:         | V                   |
| WAN Setting(IPv4)                             |                                       | LAN Setting(IPv4)        |                     |
| Internet Connection Type:                     | Static 🗸                              | LAN IP Address:          | 192 • 168 • 0 • 1   |
| IPv4 Address:                                 | 192 . 168 . 1 . 222                   | LAN IP Address Mask:     | 255 • 255 • 255 • 0 |
| IPv4 Subnet Mask:                             | 255 255 255 0                         |                          |                     |
| IPv4 Default Gateway:                         | 192 168 1 1                           |                          |                     |
| IPv4 DNS Server:                              |                                       |                          |                     |
| WAN Setting(IPv6)                             |                                       | Ethernet Setting         |                     |
| Internet Connection Type:                     | Static                                | Ethernet Mode:           | auto                |
| STP Setting                                   |                                       |                          |                     |
| Enable STP Moder                              |                                       |                          |                     |
| Enable STT model                              |                                       |                          |                     |
|                                               |                                       |                          | Submit Help         |

## 5.2.2.1.1. Network Setting—Switch Mode

Figure 5-8 Network Mode

In switch mode, C1n works as a switch to deliver data between Ethernet interface and wireless interfaces.

## **Configuration procedures:**

- 1 Select Configuration->Network->General to go to configuration page.
- 2 **Network Setting**: Switch Mode.

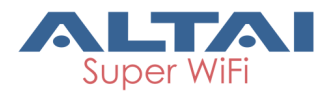

- 3 Click **Submit**.
- 4 Click **Save&Apply** to apply changes.

## 5.2.2.1.2. Network Setting—Gateway Mode

| C1n                                               |                                                            |                          |                     |
|---------------------------------------------------|------------------------------------------------------------|--------------------------|---------------------|
| Status Configuration<br>System Network Wireless 7 | Administration Tools                                       | About                    |                     |
| <mark>General</mark> - <u>VLAN</u> - <u>DH</u>    | <u>CP - Port Forward</u> - <u>Safe Mode</u><br>General Net | work Setting             |                     |
| Network Setting                                   |                                                            | WAN/LAN Interface Assign | ment                |
| Network Setting:                                  | Gateway Mode 🗸                                             | Ethernet:                |                     |
| Enable IPv6:                                      |                                                            | Radio0(2.4G):            | ○ WAN               |
|                                                   |                                                            | Enable NAT Mode:         | $\checkmark$        |
| WAN Setting(IPv4)                                 |                                                            | LAN Setting(IPv4)        |                     |
| Internet Connection Type:                         | Static 🗸                                                   | LAN IP Address:          | 192 - 168 - 0 - 1   |
| IPv4 Address:                                     | 192 · 168 · 1 · 222                                        | LAN IP Address Mask:     | 255 - 255 - 255 - 0 |
| IPv4 Subnet Mask:                                 | 255 - 255 - 255 - 0                                        |                          |                     |
| IPv4 Default Gateway:                             | 192 · 168 · 1 · 1                                          |                          |                     |
| IPv4 DNS Server:                                  | 2                                                          |                          |                     |
| WAN Setting(IPv6)                                 |                                                            | Ethernet Setting         |                     |
| Internet Connection Type:                         | Static 🗸                                                   | Ethernet Mode:           | auto 🗸              |
| STP Setting                                       |                                                            |                          |                     |
| Enable STP Mode:                                  |                                                            |                          |                     |
|                                                   |                                                            |                          | Submit Help         |

Figure 5-9 Network Mode

In Gateway mode, the C1n acts as a gateway. The Local IP Address and Local IP Address Mask information must be provided to specify the IP address used to communicate to the wireless client locally (i.e. IP address for 2.4GHz radio interface). The C1n would use another IP address to communicate to the outside network (i.e. IP address for Ethernet interface). If a wireless client sends a packet to the outside network, the packet would send to the C1n with its local IP address in the local network. Then, theC1n will pass this packet to the outside network (Ethernet) using its remote IP address.

## **Configuration procedures:**

- 1 Select Configuration->Network->General to go to configuration page.
- 2 Network Setting: Gateway Mode.
- 3 Click **Submit**.
- 4 Click **Save&Apply** to apply changes.

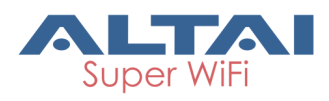

Warnings: When the Network mode as Gateway mode the VLAN will not be used and it would not be used for the 2.4G Radio.

## 5.2.2.1.3. WAN Setting (IPv4)

In switch mode and Gateway mode, there are 2 types: Static IP or DHCP client

| C1n                                                                                                    |                       |                          |                     |
|----------------------------------------------------------------------------------------------------|-----------------------|--------------------------|---------------------|
| Status         Configuration         Administration           System         Network         Wireless         Thin AP | Tools A               | bout                     |                     |
| General - VLAN - DHCP - Port Forwa                                                                                    | rd - <u>Safe Mode</u> |                          |                     |
|                                                                                                    | General Netv          | work Setting             |                     |
| Network Setting                                                                                                    |                       | WAN/LAN Interface Assign | iment               |
| Network Setting: Switch Mode                                                                                          | ~                     | Ethernet:                | ⊛ wan O lan         |
| Enable IPv6:                                                                                                    |                       | Radio0(2.4G):            | O WAN 🖲 LAN         |
|                                                                                                    |                       | Enable NAT Mode:         |                     |
| WAN Setting(IPv4)                                                                                                    |                       | LAN Setting(IPv4)        |                     |
| Internet Connection Type: Static                                                                                      | ~                     | LAN IP Address:          | 192 • 168 • 0 • 1   |
| IPv4 Address: 192 . 168 . 1                                                                                           | - 222                 | LAN IP Address Mask:     | 255 • 255 • 255 • 0 |
| IPv4 Subnet Mask: 255 . 255 . 2                                                                                       | 55 - 0                |                          |                     |
| IPv4 Default Gateway: 192 . 168 . 1                                                                                   | - 1                   |                          |                     |
| IPv4 DNS Server:                                                                                                    | 2                     |                          |                     |
| WAN Setting(IPv6)                                                                                                    |                       | Ethernet Setting         |                     |
| Internet Connection Type: Static                                                                                      | $\checkmark$          | Ethernet Mode:           | auto 🗸              |
| STP Setting                                                                                                    |                       |                          |                     |
| Enable STP Mode:                                                                                                    |                       |                          |                     |
|                                                                                                    |                       |                          | Submit Help         |

Figure 5-10 Internet Connection Type

#### **Procedures**

- 1 Select Configuration->Network->General
- 2 Internet Connection Type : choose Static or DHCP
- 3 Click **Submit**
- 4 Click **Save&Apply** to apply.

## 5.2.2.1.4. Static IP (IPv4)

Users need manually configure C1n IP address, subnet mask, gateway address and DNS server IP address:

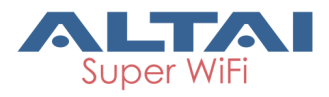

| C1n                                       |                                                            |                           |                     |
|-------------------------------------------|------------------------------------------------------------|---------------------------|---------------------|
| Status Configuration                      | Administration Tools                                       | About                     |                     |
| System   Network   Wireless   1           | Thin AP                                                    |                           |                     |
| <u>General</u> - <u>VLAN</u> - <u>DH</u>  | <u>CP - Port Forward</u> - <u>Sate Mode</u><br>General Net | twork Setting             |                     |
| Network Setting                           |                                                            | WAN/I AN Interface Assign | nment               |
| Network Setting:                          | Switch Mode                                                | Ethernet:                 | ⊛wan Olan           |
| Enable IPv6:                              |                                                            | Radio0(2.4G):             | O wan ⊚ lan         |
|                                           | _                                                          | Enable NAT Mode:          |                     |
| WAN Setting(IPv4)                         |                                                            | LAN Setting(IPv4)         |                     |
| Internet Connection Type:                 | Static                                                     | LAN IP Address:           | 192 • 168 • 0 • 1   |
| IPv4 Address:                             | 192 · 168 · 1 · 222                                        | LAN IP Address Mask:      | 255 • 255 • 255 • 0 |
| IPv4 Subnet Mask:                         | 255 • 255 • 255 • 0                                        |                           |                     |
| IPv4 Default Gateway:<br>IPv4 DNS Server: |                                                            |                           |                     |
| WAN Setting(IPv6)                         |                                                            | Ethernet Setting          |                     |
| Internet Connection Type:                 | Static                                                     | Ethernet Mode:            | auto                |
| STP Setting                               |                                                            |                           |                     |
| Enable STP Mode:                          |                                                            |                           |                     |
|                                           |                                                            |                           | Submit Help         |

Figure 5-11 Static IP

## Procedures:

- 1 Select Configuration -> Network -> General
- 2 Internet Connection Type : choose "Static"
- 3 IP Address : input IP address
- 4 **Subnet Mask** : input subnet mask
- 5 Default Gateway Address : input gateway address
- 6 **DNS Server** IP Address: input DNS address
- 7 Click **Submit**
- 8 Click **Save&Apply** to apply

## 5.2.2.1.5. DHCP (IPv4)

C1n will get IP from DHCP server

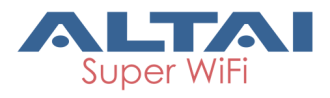

| C1n                                                                                                    |                                          |
|----------------------------------------------------------------------------------------------------|------------------------------------------|
| Status         Configuration         Administration         Tools         Administration           System         Network         Wireless         Thin AP | About                                    |
| General - VLAN - DHCP - Port Forward - Safe Mode<br>General Net                                                                                            | work Setting                             |
| Network Setting                                                                                                    | WAN/LAN Interface Assignment             |
| Network Setting: Switch Mode                                                                                                    | Ethernet:      WAN OLAN                  |
| Enable IPv6:                                                                                                    | Radio0(2.4G): O WAN   LAN                |
|                                                                                                    | Enable NAT Mode: 🗹                       |
| WAN Setting(IPv4)                                                                                                    | LAN Setting(IPv4)                        |
| Internet Connection Type: DHCP                                                                                                    | LAN IP Address: 192 . 168 . 0 . 1        |
|                                                                                                    | LAN IP Address Mask: 255 . 255 . 255 . 0 |
| WAN Setting(IPv6)                                                                                                    | Ethernet Setting                         |
| Internet Connection Type: Static                                                                                                    | Ethernet Mode: auto                      |
| STP Setting                                                                                                    |                                          |
| Enable STP Mode:                                                                                                    |                                          |
|                                                                                                    | Submit Help                              |

Figure 5-12 DHCP Client

## Procedures:

- 1 Select Configuration->Network->General
- 2 Internet Connection Type : choose DHCP;
- 3 Click **Submit**
- 4 Click **Save&Apply** to apply

## 1) WAN/LAN Interface Assignment

This option will be available to be edit while the Gateway mode is selected in the network setting.

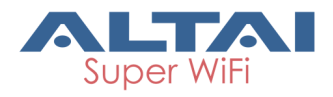

| C1n                                                                                                    |                                          |
|----------------------------------------------------------------------------------------------------|------------------------------------------|
| Status         Configuration         Administration         Tools           System         Network         Wireless         Thin AP | About                                    |
| General - VLAN - DHCP - Port Forward - Saf<br>Genera                                                                                | ie Mode<br>al Network Setting            |
| Network Setting                                                                                                    | WAN/LAN Interface Assignment             |
| Network Setting: Gateway Mode                                                                                                    | Ethernet:   WAN OLAN                     |
| Enable IPv6:                                                                                                    | Radio0(2.4G): O WAN O LAN                |
| <u> </u>                                                                                                    | Enable NAT Mode: 🗹                       |
| WAN Setting(IPv4)                                                                                                    | LAN Setting(IPv4)                        |
| Internet Connection Type: Static                                                                                                    | LAN IP Address: 192 . 168 . 0 . 1        |
| IPv4 Address: 192 . 168 . 1 . 222                                                                                                   | LAN IP Address Mask: 255 . 255 . 255 . 0 |
| IPv4 Subnet Mask: 255 . 255 . 255 . 0                                                                                               |                                          |
| IPv4 Default Gateway: 192 . 168 . 1 . 1                                                                                             |                                          |
| IPv4 DNS Server:                                                                                                    | <br>                                     |
| WAN Setting(IPv6)                                                                                                    | Ethernet Setting                         |
| Internet Connection Type: Static                                                                                                    | Ethernet Mode: auto                      |
| STP Setting                                                                                                    |                                          |
| Enable STP Mode:                                                                                                    |                                          |
|                                                                                                    | Submit Help                              |

Figure 5-13 WAN/LAN Interface Assignment

Ethernet/Radio (2.4G): LAN interface or WAN interface, only work in gateway mode. Enable NAT Mode: If NAT Mode is set to "Disabled" then the AP will not perform any network address translations and all IP traffic will be passed from the wireless clients to the DS (Ethernet) port or wireless bridge (802.11a radio) without any modification. If NAT Mode is set to "Enabled" then the AP will perform network address translations on all traffic being passed from the wireless clients to the DS (Ethernet) port or wireless bridge (802.11a radio). The NAT will translate IP traffic address's between the wireless client subnet and the DS subnet

## 2) LAN Setting (IPv4)

LAN IP Address: IP address of local area network. LAN IP Address Mask: IP address mask of local area network

## 5.2.2.1.6. Ethernet Mode

In switch mode and Gateway mode, there are 2 types: Auto and Manual

## 1) Auto

C1n Ethernet port duplex and speed will be auto

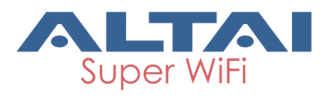

| C1n                                                            |                                         |                          |                     |
|----------------------------------------------------------------|-----------------------------------------|--------------------------|---------------------|
| Status Configuration Admini<br>System Network Wireless Thin AP | stration Tools                          | About                    |                     |
| <u>General</u> - <u>VLAN</u> - <u>DHCP</u> -                   | Port Forward - Safe Mode<br>General Net | twork Setting            |                     |
| Network Setting                                                |                                         | WAN/LAN Interface Assign | nment               |
| Network Setting: Switch                                        | Mode 🗸                                  | Ethernet:                | ⊛ wan O lan         |
| Enable IPv6:                                                   |                                         | Radio0(5G):              | O WAN ( ) LAN       |
|                                                                |                                         | Enable NAT Mode:         | $\checkmark$        |
| WAN Setting(IPv4)                                              |                                         | LAN Setting(IPv4)        |                     |
| Internet Connection Type: Static                               | ~                                       | LAN IP Address:          | 192 . 168 . 0 . 1   |
| IPv4 Address: 192                                              | 168 . 1 . 222                           | LAN IP Address Mask:     | 255 . 255 . 255 . 0 |
| IPv4 Subnet Mask: 255                                          | 255 . 255 . 0                           |                          |                     |
| IPv4 Default Gateway: 192                                      | 168 . 1 . 1                             |                          |                     |
| IPv4 DNS Server:                                               | 2                                       |                          |                     |
| WAN Setting(IPv6)                                              |                                         | Ethernet Setting         |                     |
| Internet Connection Type: Static                               | $\checkmark$                            | thernet Mode:            | auto 🗸              |
| STP Setting                                                    |                                         |                          |                     |
| Enable STP Mode:                                               |                                         |                          |                     |
|                                                                |                                         |                          | Submit Help         |

Figure 5-14 Ethernet Mode

## 2) Manual

C1n Ethernet port will be manual, and the Ethernet Duplex and Speed will be selected by Full/Half, 100Mbps/10Mbps.

| C1n                                             |                           |                               |                 |                      |                              |
|-------------------------------------------------|---------------------------|-------------------------------|-----------------|----------------------|------------------------------|
| Status Configuration<br>System Network Wireless | Administration<br>Thin AP | Tools                         | About           |                      |                              |
| <u>General</u> - <u>VLAN</u> - <u>DH</u>        | <u>CP - Port For</u>      | ward - <u>Safe</u><br>General | Mode<br>Network | Setting              |                              |
| Network Setting                                 |                           |                               | WAN/            | LAN Interface Assign | iment                        |
| Network Setting:                                | Switch Mode               | ~                             |                 | Ethernet:            | ⊛ wan O lan                  |
| Enable IPv6:                                    |                           |                               |                 | Radio0(5G):          | O WAN ( ) LAN                |
|                                                 |                           |                               |                 | Enable NAT Mode:     |                              |
| WAN Setting(IPv4)                               |                           |                               | LANS            | Setting(IPv4)        |                              |
| Internet Connection Type:                       | Static                    | ~                             |                 | LAN IP Address:      | 192 • 168 • 0 • 1            |
| IPv4 Address:                                   | 192 . 168 .               | 1.222                         |                 | LAN IP Address Mask: | 255 . 255 . 255 . 0          |
| IPv4 Subnet Mask:                               | 255 . 255 .               | 255 - 0                       |                 |                      |                              |
| IPv4 Default Gateway:                           | 192 • 168 • 1 • 1         |                               |                 |                      |                              |
| IPv4 DNS Server:                                |                           | 1                             |                 |                      |                              |
| WAN Setting(IPv6)                               |                           |                               | Ether           | net Setting          |                              |
| Internet Connection Type:                       | Static                    | $\checkmark$                  |                 | Ethernet Mode:       | manual 🗸                     |
|                                                 |                           |                               |                 | Ethernet Duplex:     | 100Mbps_Full                 |
| STP Setting                                     |                           |                               |                 |                      | 10Mbps_Half<br>10Mbps_Full   |
| Enable STP Mode:                                |                           |                               |                 |                      | 100Mbps_Half<br>100Mbps_Full |
|                                                 |                           |                               |                 |                      | Submit Help                  |

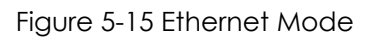

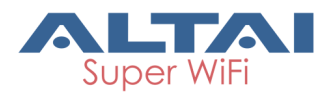

## 5.2.2.2. VLAN

Select **Configuration** -> **Network** -> **VLAN** to access to VLAN configuration page.

| C1n                                                                         |                                 |
|-----------------------------------------------------------------------------|---------------------------------|
| Status Configuration Administration Tool<br>System Network Wireless Thin AP | s About                         |
| General - VLAN - DHCP - Port Forward -                                      | Safe Mode<br>/LAN Configuration |
| Enable VLAN:<br>Native VLAN Tagging:                                        |                                 |
| Native VLAN Tagld:<br>Management VLAN Tagld:                                | 1 (1-4094)<br>1 (1-4094)        |
|                                                                             | Submit Help                     |

Figure 5-16 VLAN Setting

By default, C1n VLAN setting is disabled.

Enable VLAN : Enable or Disable VLAN function

Native VLAN Tagging : By default, it is not selected.

Native VLAN TagId : Native VLAN ID

Management VLAN TagId : Management VLAN ID

## Procedures:

- 1. Select Configuration->Network->VLAN
- 2. Enable VLAN Enable or disable VLAN
- 3. Native VLAN Tagging : Enable or disable native VLAN tagging
- 4. Native VLAN TagId: input Native VLAN ID
- 5. Management VLAN Tagld: input management VLAN ID
- 6. VLAN TagId : input VLAN ID
- 7. Click **Submit**
- 8. Click **Save&Apply** to apply

## 5.2.2.3. DHCP Server

Select **Configuration** -> **Network** -> **DHCP Server** to access to DHCP configuration page. And there are two options, Disable and DHCP Server.
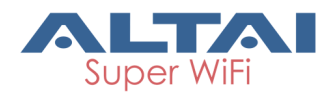

| Status     Configuration     Administration     Tools     About       System     Network     Wireless     Thin AP |                     |                   |                    |        |                |  |
|----------------------------------------------------------------------------------------------------|---------------------|-------------------|--------------------|--------|----------------|--|
| <u>General</u> - <u>VLAN</u> -                                                                                    | DHCP - Port Forward | - Safe Mode       | tting              |        |                |  |
|                                                                                                    |                     | DHCP Server Se    | tting              |        |                |  |
|                                                                                                    | DHCP S              | erver: Disable    | $\sim$             |        |                |  |
|                                                                                                    |                     |                   |                    | Subn   | it <u>Help</u> |  |
| Status Configuration Administration Tools About                                                                   |                     |                   |                    |        |                |  |
| System Network Wireless                                                                                           | Thin AP             |                   |                    |        |                |  |
| <u>General</u> - <u>VLAN</u> - <u></u>                                                                            | OHCP - Port Forward | - Safe Mode       |                    |        |                |  |
|                                                                                                    | DHCP Se             | rver: Server Mode | l IIII             |        |                |  |
| Pool ID                                                                                                    | Start IP            | End IP            | Default Lease Time | Enable | Detail         |  |
| 1                                                                                                    | 0.0.0.0             | 0.0.0.0           | 86400              | No     |                |  |
| 2                                                                                                    | 0.0.0               | 0.0.0.0           | 86400              | No     |                |  |
| 3                                                                                                    | 0.0.0               | 0.0.0.0           | 86400              | No     |                |  |
| 4                                                                                                    | 0.0.0.0             | 0.0.0.0           | 86400              | No     | it <u>Help</u> |  |

Figure 5-17 DHCP Server

If the DHCP Server Mode is set to Server, then the C1n will act as a DHCP server for allocation of IP address to the wireless client associated. The following procedures show the allocation of the IP address, subnets mask, gateway and DNS information. And edit the Pool ID 1.

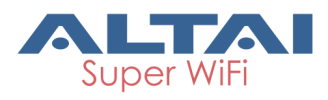

| C1n                                                                                                    |                                  |
|----------------------------------------------------------------------------------------------------|----------------------------------|
| Status         Configuration         Administration         Tools           System         Network         Wireless         Thin AP | About                            |
| <u>General</u> - <u>VLAN</u> - <u>DHCP</u> - <u>Port Forward</u> -                                                                  | Safe Mode<br>Idress Pool Setting |
| Enable Pool:                                                                                                    |                                  |
| Pool ID:<br>Start IP Address:                                                                                                    | 1 0 - 0 - 0                      |
| End IP Address:<br>DNS 1:                                                                                                    | 0 - 0 - 0 - 0<br>0 - 0 - 0 - 0   |
| DNS 2:<br>DNS 3:                                                                                                    | 0 · 0 · 0 · 0 · 0                |
| Default Lease Time:                                                                                                    | 86400<br>(60-604800 Seconds)     |
| Back to Pools List                                                                                                    | Submit Help                      |
|                                                                                                    |                                  |

Figure 5-18 DHCP Server

Enable Pool : Enable or Disable Pool

Pool ID : ID of the IP Pool

Start IP Address : Start IP address of the Pool

End IP Address : End IP address of the Pool

DNS1, 2, 3 : DNS IP address of the Pool

Default Lease Time : Time to release the IP address to the clients

#### 5.2.2.4. Port Forwarding

Select **Configuration** -> **Network** -> **Port Forwarding** to access Port forwarding configuration page to set the mapping relation for local IP, Local Port and Global Port.

Please note that Port forwarding service only works at gateway mode.

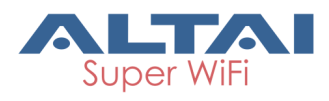

| _ |  |
|---|--|
|   |  |
|   |  |
|   |  |
|   |  |
|   |  |
|   |  |

| Status Configuration Administration Tools About  |               |                 |            |           |             |        |        |  |
|--------------------------------------------------|---------------|-----------------|------------|-----------|-------------|--------|--------|--|
| Sys                                              | tem Network W | ireless Thin AP |            |           |             |        |        |  |
| General - VLAN - DHCP - Port Forward - Safe Mode |               |                 |            |           |             |        |        |  |
| Port Forward                                     |               |                 |            |           |             |        |        |  |
|                                                  | ID            | Local IP        | Local Port | Туре      | Global Port | Enable | Detail |  |
|                                                  | 1             | 0.0.0.0         | 0          | TCP & UDP | 0           | No     | 2      |  |
|                                                  | 2             | 0.0.0.0         | 0          | TCP & UDP | 0           | No     | 2      |  |
|                                                  | 3             | 0.0.0           | 0          | TCP & UDP | 0           | No     | 2      |  |
|                                                  | 4             | 0.0.0.0         | 0          | TCP & UDP | 0           | No     | 2      |  |
|                                                  | 5             | 0.0.0.0         | 0          | TCP & UDP | 0           | No     | 2      |  |
|                                                  | 6             | 0.0.0.0         | 0          | TCP & UDP | 0           | No     | 2      |  |
|                                                  | 7             | 0.0.0.0         | 0          | TCP & UDP | 0           | No     | 2      |  |
|                                                  | 8             | 0.0.0.0         | 0          | TCP & UDP | 0           | No     | 2      |  |
|                                                  | 9             | 0.0.0.0         | 0          | TCP & UDP | 0           | No     | 2      |  |
|                                                  | 10            | 0.0.0.0         | 0          | TCP & UDP | 0           | No     | 2      |  |
|                                                  | 11            | 0.0.0.0         | 0          | TCP & UDP | 0           | No     | 2      |  |
|                                                  | 12            | 0.0.0.0         | 0          | TCP & UDP | 0           | No     | 2      |  |
|                                                  | 13            | 0.0.0.0         | 0          | TCP & UDP | 0           | No     | 2      |  |
|                                                  | 14            | 0.0.0.0         | 0          | TCP & UDP | 0           | No     | 2      |  |
|                                                  | 15            | 0.0.0.0         | 0          | TCP & UDP | 0           | No     | 2      |  |
|                                                  | 16            | 0.0.0.0         | 0          | TCP & UDP | 0           | No     | 2      |  |
|                                                  | 17            | 0.0.0.0         | 0          | TCP & UDP | 0           | No     | 2      |  |
|                                                  | 18            | 0.0.0.0         | 0          | TCP & UDP | 0           | No     | 2      |  |
|                                                  | 19            | 0.0.0.0         | 0          | TCP & UDP | 0           | No     | 2      |  |
|                                                  | 20            | 0.0.0.0         | 0          | TCP & UDP | 0           | No     | 2      |  |
|                                                  |               |                 |            |           |             |        |        |  |
|                                                  |               |                 |            |           |             |        | Submit |  |

Figure 5-19 Port Forwarding-01

| C1n                                                                      |                                  |
|--------------------------------------------------------------------------|----------------------------------|
| System Network Wireless Thin AP                                          | Abbut                            |
| <u>General</u> - <u>VLAN</u> - <u>DHCP</u> - <u>Port Forward</u> -<br>Po | Safe Mode<br>ort Forward Setting |
| Enable:                                                                  |                                  |
| ID:                                                                      | 1                                |
| Local IP Address:                                                        | 0 - 0 - 0                        |
| Local Port:                                                              | 1                                |
| Protocol Type:                                                           | TCP & UDP                        |
| Giobal Port:                                                             | 1                                |
| Description:                                                             | < >>                             |
| Back to Port Forward List                                                | Submit Help                      |

Figure 5-20 Port Forwarding-02

**Enable Flag**: Enabled flag enables or disables the effect of the particular port forwarding entry. All the added firewall entries are saved in system configuration file and only the enabled port forwarding entries will be active.

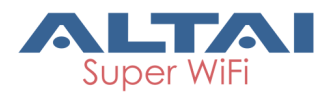

**Local IP Address** : This control is used to specify the host which is connected to the internal network and needs to be accessible from the external network.

**Local Port** : This control is used to specify the TCP/UDP port of the application running on the host which is connected to the internal network. The specified port will be accessible from the external network.

**Protocol Type** : This control is used to specify the L3 protocol (IP) type which need to be forwarded from the internal network.

**Global Port** : This control is used to specify the TCP/UDP port of the C1n Wi-Fi Access Point/Bridge based device which will accept and forward the connections from the external network to the host connected to the internal network.

**Description** : This control is used to specify informal field for the comment of the particular port forwarding entry. Few words about the particular port forwarding entry purpose are saved there usually.

#### 5.2.2.5. Safe Mode

| Select Configuration -> Network -> | Safe Mode to access Safe Mode configuration |
|------------------------------------|---------------------------------------------|
| page.                              |                                             |

| C1n                                                                       |                                       |  |  |  |  |  |  |
|---------------------------------------------------------------------------|---------------------------------------|--|--|--|--|--|--|
| Status Configuration Administration Tools System Network Wireless Thin AP | s About                               |  |  |  |  |  |  |
| <u>General - VLAN - DHCP - Port Forward</u> -                             | <u>Safe Mode</u><br>Safe Mode Setting |  |  |  |  |  |  |
| Enable Safe Mode:                                                         | Enable Safe Mode:                     |  |  |  |  |  |  |
| Ping Host 1:                                                              |                                       |  |  |  |  |  |  |
| Ping Host 2:                                                              |                                       |  |  |  |  |  |  |
| Ping host s:<br>Ping Interval:                                            | 0 - 0 - 0 - 0<br>10 (3-30s)           |  |  |  |  |  |  |
|                                                                           | Submit <u>Help</u>                    |  |  |  |  |  |  |

Figure 5-21 Safe Mode Setting

Enable Safe Mode : By default, it is disabled.

**Ping Host** : Three ping hosts can be entered. AP will ping these hosts periodically at the ping interval configured through its current backhaul link. **Ping Interval** : Default setting is 10 seconds.

#### Procedures:

1 Select Configuration -> Network -> Sate Mode

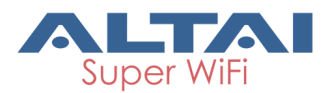

- 2 **Enable Safe Mode**: Select it to enable safe mode function. By default, it is disabled.
- 3 Ping Host: at least input one host
- 4 **Ping Interval:** input the interval of ping
- 5 Click **Submit**
- 6 Click **Save&Apply** to apply

### 6. Wireless

Select **Configuration** -> **Wireless** to access wireless network configuration page. There is 1 interfaces, Radio0 (2.4G).

| C1n                                                                        |                               |
|----------------------------------------------------------------------------|-------------------------------|
| Status Configuration Administration Too<br>System Network Wireless Thin AP | ls About                      |
| Radio0(2.46)<br>Ra                                                         | adio0(2.4G) Setting           |
| General WLAN Advanced WEP                                                  |                               |
| Enable Radio:                                                              |                               |
| Radio Mode:                                                                | AP                            |
| Country Code:                                                              | ROW                           |
| Wireless Mode:                                                             | 2.4GHz 130Mbps(802.11ng HT20) |
| Radio Frequency:                                                           | 2437MHz(Channel 6)            |
| Transmit Power:                                                            | 20 🗸                          |
| Maximum Clients:                                                           | 64 (1-64)                     |
| Enable Inter-WLAN User Isolation:                                          |                               |

Figure 6-1 2.4G Radio Setting

### 6.1. 2.4G Radio

Select **Configuration** -> **Wireless** -> **Radio0 (2.4G)** to change 2.4G radio setting. You can configure the items below: General, WLAN, Advanced, QoS, and WEP.

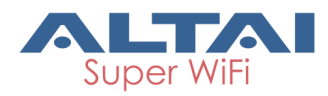

### 6.1.1.2.4G General Configuration

Select **Configuration** -> **Wireless** -> **Radio0 (2.4G)** -> **General** to access 2.4G general configuration page:

| C1n                                                                                                    | 道林                            |
|----------------------------------------------------------------------------------------------------|-------------------------------|
| Status         Configuration         Administration         Tool           System         Network         Wireless         Thin AP | s About                       |
| Radio0(2.4G)                                                                                                    |                               |
| Ra                                                                                                    | dio0(2.4G) Setting            |
| General WLAN Advanced WEP                                                                                                    |                               |
| Enable Radio:                                                                                                    |                               |
| Radio Mode:                                                                                                    | AP v                          |
| Country Code:                                                                                                    | ROW                           |
| Wireless Mode:                                                                                                    | 2.4GHz 130Mbps(802.11ng HT20) |
| Radio Frequency:                                                                                                    | 2437MHz(Channel 6)            |
| Transmit Power:                                                                                                    | 20 🗸                          |
| Maximum Clients:                                                                                                    | 64 (1-64)                     |
| Enable Inter-WLAN User Isolation:                                                                                                  |                               |
|                                                                                                    | Submit Help                   |

Figure 6-2 2.4G Radio Parameters

Enable Radio: Enable or disable 2.4G radio, by default it is enabled.

Radio Mode: AP or Station or Repeater.

**Country Code:** ROW is default setting.

Wireless Mode: By default, it is 2.4GHz 300Mbps (802.11ng HT40+). 2.4GHz 130Mbps (802.11ng HT20) is recommended.

Radio Frequency: By default, it is 2437MHz (Channel 6).

**Transmit Power**: By default, it is 20.

Maximum Clients : By default, it is 64.

Enable Inter-WLAN User Isolation : By default, it is disable.

**Disable HT20/HT40 Auto Switch** : In HT40 mode, enable or disable auto switch between HT40 and HT20.

#### Procedures:

Select Configuration->Wireless ->Radio0 (2.4G) ->General

- 1 Enable Radio : Select to enable 2.4G Radio
- 2 Radio Mode: Select to AP mode
- 3 Country Code: Select your country code

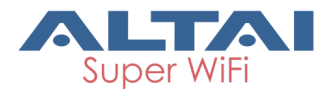

- 4 Wireless Mode Select wireless mode
- 5 Transmit Power Set transmit power
- 6 Maximum Clients Set 2.4G maximum clients
- 7 Click Submit
- 8 Click Save&Apply to apply

#### 6.1.1.1. 2.4G WLAN

| Select Configuration -> Wireless -> | Radio0 (2.4G) -> WLAN to access to 2.4G radio |
|-------------------------------------|-----------------------------------------------|
| WLAN setting page:                  |                                               |

| 1              | n                                   |                  |           |                          |              |                      |                  |                              |                     |                             |       |
|----------------|-------------------------------------|------------------|-----------|--------------------------|--------------|----------------------|------------------|------------------------------|---------------------|-----------------------------|-------|
| Status<br>:m N | Configuration<br>etwork Wireless Th | Adminis<br>in AP | tration   | Tools                    | A            | bout                 |                  |                              |                     |                             |       |
| io0(2.·        | <u>4G)</u>                          |                  |           | Dadio                    | 0/50         | ) Sotting            |                  |                              |                     |                             |       |
| Genera         | I WLAN Advance                      | d Qo             | S WEP     |                          | 0(30         | ) Security           |                  |                              |                     |                             |       |
| ILAN (         | Configuration                       |                  |           |                          |              |                      |                  |                              |                     |                             |       |
| Enable<br>WLAN | SSID                                | Max<br>Clients   | Isolation | VLAN Pass-<br>Through/ID | Auth<br>Mode | Access Traffic Right | \<br>Uplink<br>C | WLAN<br>(/Downlink<br>ontrol | St<br>Uplink/<br>Co | ation<br>'Downlink<br>ntrol | Detai |
| <b>v</b> 0     | Superwifi Network 0                 | 64               | ✓         | Pass through             | <u>open</u>  | Full Access          | 0                | 0                            | 0                   | 0                           | More  |
| □ <b>1</b>     | Superwifi Network 1                 | 64               | ✓         | 1<br>Pass through        | <u>open</u>  | Full Access          | 0                | 0                            | 0                   | 0                           | More  |
| □ 2            | Superwifi Network 2                 | 64               | V         | Pass through             | <u>open</u>  | Full Access          | 0                | 0                            | 0                   | 0                           | More  |
| □з             | Superwifi Network 3                 | 64               | ✓         | 1<br>Pass through        | <u>open</u>  | Full Access          | 0                | 0                            | 0                   | 0                           | More  |
| 4              | Superwifi Network 4                 | 64               | ✓         | Pass through             | <u>open</u>  | Full Access          | 0                | 0                            | 0                   | 0                           | More  |
| 5              | Superwifi Network 5                 | 64               | ✓         | 1<br>Pass through        | <u>open</u>  | Full Access          | 0                | 0                            | 0                   | 0                           | More  |
| 6              | Superwifi Network 6                 | 64               | ✓         | Pass through             | open         | Full Access          | 0                | 0                            | 0                   | 0                           | More  |
| 7              | Superwifi Network 7                 | 64               | ✓         | 1<br>Pass through        | open         | Full Access          | 0                | 0                            | 0                   | 0                           | More  |

Submit Help

Figure 6-3 WLAN Setting

C1n 2.4G radio supports maximum 8 WLANs, and they can be configured separately. **Enable WLAN** : Enable or Disable WLAN from 0-7.

**SSID**: Support maximum 32 characters, default SSID is : Superwifi Network X, X is WLAN number.

Max Clients : Max. Associated clients

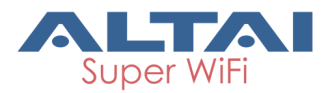

**Isolation** : Enable or Disable inter-WLAN communication isolation. By default, it is enable.

VLAN Pass-Through/ID : Set VLAN pass through or VLAN TagID this WLAN Access Traffic Right : Access traffic right controls associated stations the ability to permit or deny AP management.

**WLAN Uplink/Downlink Control** : This option control the uplink and downlink speed for this WLAN.

**Station Uplink/Downlink Control**: This option control the uplink and downlink speed for the stations which associate to this WLAN.

#### 6.1.1.1.1. WLAN X (0-7) WLAN Setting

Select **Configuration** -> **Wireless** -> **Radio0 (2.4G)** -> **WLAN** to click "More…" behind the WLAN, and then select **WLAN General**.

| C1n                                           |                         |
|-----------------------------------------------|-------------------------|
| Status Configuration Administration Too       | ols About               |
| System Network Wireless Thin AP               |                         |
| Radio0(2.4G)                                  |                         |
| Radi                                          | oO(2.4G):WLANO Setting  |
| WLAN General WLAN Security Rogue Station List | QoS Bandwidth Control   |
| Enable WLAN                                   | I: 🗹                    |
| VLAN Pass Through                             | κ. 🗌                    |
| VLAN Taglo                                    | i: 1 (1-4094)           |
| Hide SSIC                                     | ):                      |
| SSIC                                          | ): Superwifi Network 0  |
| Enable Intra-WLAN User Isolation              | n: 🗹                    |
| Allow DHCP Snooping Trusted Por               | t: 🗌                    |
| Access Traffic Righ                           | t: Full Access          |
| Max Clients                                   | 5: 64 (1-64)            |
| Station Association Requirement               |                         |
| Value                                         | Range                   |
| Minimum signal for association 0              | (0-100dB, 0:Disable)    |
| Disconnect Signal Threshold 0                 | (0-100dB)               |
| Disconnect Packet Threshold 10                | (1-256)                 |
|                                               |                         |
| Back to WLAN List                             | Submit Help             |
| Figure 6                                      | -4 WLAN General Setting |

Enable WLANEnable or disable this WLAN.VLAN Pass ThroughVLAN pass through for this WLAN.Enable WLANSet VLAN Tagld for this WLAN.

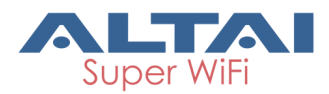

Hide SSID : Hide this SSID or not.

SSID : Set SSID name.

Allow Intra-WLAN User Isolation : Allow or block intra-WLAN user communication. By default, it is enable.

**Allow DHCP Snooping Trusted Port** : DHCP snooping prevents illegal DHCP servers from offering IP address on untrusted wireless port.

**Access Traffic Right** : Access traffic right controls associated stations the ability to permit or deny AP management.

**Max Clients** : Maximum value is 64.

**Minimum signal for association**: Set the minimum signal value (SNR) for client can associate to this WLAN. The range is 0~100dB, and 0 means disable.

**Disconnect Signal Threshold** : Set the signal threshold value (SNR) for client to disconnect to this WLAN.

**Disconnect Packet Threshold** : Set the packet threshold value (SNR) for client to disconnect to this WLAN.

Back to WLAN List : Go back to previous page

#### Procedures:

- Select Configuration -> Wireless -> Radio0 (2.4G) -> WLAN to click "More..." behind the WLAN, and then select WLAN General.
- 2. Enable WLAN select to enable this WLAN
- 3. VLAN Pass Through allow or don't allow VLAN pass through
- 4. VLAN TagId Set VLAN ID
- 5. **SSID** set SSID
- 6. Allow Intra-WLAN User Isolation: Allow or block intra-WLAN User communication.
- 7. Max Clients Maximum is 64
- 8. Click **Submit**
- 9. Click **Save&Apply** to apply

#### 6.1.1.1.2. WLAN X (0-7) Security

C1n 2.4GHz supports Open, Shared Key, WPA, WPA-PSK, WPA2, WPA2-PSK, WAPI, WAPI-PSK authentication mode, and Disabled, WEP, AES, TKIP, SMS4 cipher mode. Select **Configuration** -> **Wireless** -> **Radio0 (2.4G)** -> **WLAN** to edit "<u>More...</u>" WLAN, and then select **WLAN Security** to access to security configuration page.

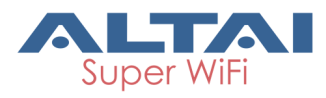

| C1n                                                                       |                         |
|---------------------------------------------------------------------------|-------------------------|
| Status Contiguration Administration Tools System Network Wireless Thin AP | About                   |
| Radio0(2.4G)                                                              |                         |
| Radio                                                                     | 0(2.4G):WLAN0 Setting   |
| WLAN General WLAN Security Rogue Station List                             | QoS Bandwidth Control   |
| Authentication Mode:                                                      | Open 🗸                  |
| Cipher Mode:                                                              | Disabled V              |
| Access Control List:                                                      | Enabled - Default Allow |
| ACL Input Method:                                                         | ● Manual Input O File   |
| Denied MAC Address:                                                       |                         |
| Beck to WLAN List                                                         | Submit Help             |

Figure 6-5 WLAN Security Setting

#### 1) Open

After selecting Open, you can select Disabled or WEP:

| <b>:1n</b>                        |                             |                                                                                                    |
|-----------------------------------|-----------------------------|----------------------------------------------------------------------------------------------------|
| Status Configuration Administrati | on Tools Statistics Abou    | ut                                                                                                    |
| dio0(2.46)                        | Padia0(2.4C):WI AND Sotting |                                                                                                    |
| WLAN General WLAN Security QoS    | Bandwidth Control           |                                                                                                    |
| Authentication Mode:              | Open 💌                      | Changes                                                                                                    |
| Cipher Mode:                      | Disabled                    | Submit                                                                                                    |
| Access Control List:              | Enabled - Default Allow     | SSID:                                                                                                    |
| Denied MAC Address:               | <u></u>                     | Default setting is 'Superwifi Networ<br>X', where 'X' corresponds to the<br>WLAN ID. The SSID can be up to 3<br>characters long. |

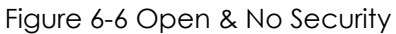

#### Open & No security procedures:

- 1. Select Configuration -> Wireless -> Radio0 (2.4G) -> WLAN to edit "More..." WLAN, and then select WLAN Security to access to security configuration page
- 2. Authentication Mode choose Open
- 3. Cipher Mode choose Disabled
- 4. Click **Submit**
- 5. Click **Save&Apply** to apply

#### **Open – WEP Procedures:**

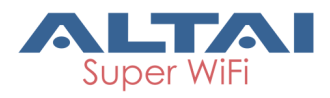

- Select Configuration -> Wireless -> Radio0 (2.4G) -> WLAN to edit "More..." WLAN, and then select WLAN Security to access to security configuration page
- 2. Authentication Mode choose Open
- 3. Cipher Mode choose WEP
- 4. **Default WEP Key** set the password
- 5. Click **Submit**
- 6. Click **Save&Apply** to apply

| Status Configuration Administration Tools System Network Wireless Thin AP | About                   |
|---------------------------------------------------------------------------|-------------------------|
| Radio0(2.4G)                                                              | 0(2.4G):WLAN0 Setting   |
| WLAN General WLAN Security Rogue Station List Authentication Mode:        | QoS Bandwidth Control   |
| Cipher Mode:<br>Default WEP Key:                                          | WEP (1-4)               |
| Access Control List:<br>ACL Input Method:                                 | Enabled - Default Allow |
| Denied MAC Address:                                                       | []*                     |
| Back to WLAN List                                                         | Submit Help             |

Figure 6-7 Open & WEP

2) Shared Key

| C1n<br>Status Configuration Administration Tools | About                   |
|--------------------------------------------------|-------------------------|
| System ; Network ; Wireless ; Thin AP            |                         |
| Radio0(2.4G)                                     |                         |
| Radio                                            | 0(2.4G):WLANO Setting   |
| WLAN General WLAN Security Rogue Station List    | QoS Bandwidth Control   |
| Authentication Mode:                             | Shared 🗸                |
| Cipher Mode:                                     | WEP                     |
| Default WEP Key:                                 | 1 (1-4)                 |
| Access Control List:                             | Enabled - Default Allow |
| ACL Input Method:                                | ◉ Manual Input  ○ File  |
| Denied MAC Address:                              | *                       |
| Back to WLAN List                                | Submit Help             |

Figure 6-8 Shared Key

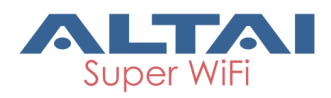

#### Shared key Procedures:

- Select Configuration -> Wireless -> Radio0 (2.4G) -> WLAN to edit "More..." WLAN, and then select WLAN Security to access to security configuration page
- 2. Authentication Mode choose Shared
- 3. Cipher Mode choose WEP
- 4. Default WEP Key set the password
- 5. Click **Submit**
- 6. Click **Save&Apply** to apply

#### 3) WPA/WPA2

WPA/WPA2 can be enabled by selecting WPA, WPA2 for Authentication Mode. The AES and TKIP are the two available options for Ciper mode.

| C1n                                           | About                       |
|-----------------------------------------------|-----------------------------|
| System Network Wireless Thin AP               |                             |
| Radio0(2.4G)                                  |                             |
| Radio                                         | (2.4G):WI AND Setting       |
| WLAN General WLAN Security Rogue Station List | QoS Bandwidth Control       |
| Authentication Mode:                          | WPA 🗸                       |
| Cipher Mode:                                  |                             |
| Group Key Undete Interval:                    |                             |
| BADUIS Detry Timeouth                         |                             |
| KADIO3 Keily Tilleout.                        | 200<br>(0-65535 s)          |
| IP Address Type:                              | ● IPv4 ○ IPv6               |
| RADIUS Server:                                | 0 . 0 . 0                   |
| RADIUS Port:                                  | 1812                        |
| RADIUS Secret:                                |                             |
|                                               | Show Interpretation (1-128) |
| Secondary RADIUS Server:                      |                             |
| Secondary RADIUS Port:                        | 1812                        |
| Secondary RADIUS Secret:                      |                             |
|                                               | Show                        |
| Access Control List:                          | Enabled - Default Allow     |
|                                               |                             |
| ACL Input method:                             |                             |
| Denied MAC Address:                           |                             |
| Back to WLAN List                             | Submit Help                 |

Figure 6-9 WPA/WPA2

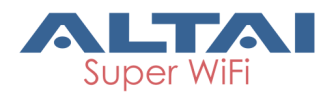

Authentication Mode: WPA or WPA2Cipher Mode: AES and TKIP can be choice.Radius Server: Set Radius server IP addressRadius Port: set Radius server portRadius Secret: Set Radius secretSecondary Radius Server: Set Secondary Radius server IP addressSecondary Radius Port: Set Secondary Radius server portSecondary Radius Secret: Set Secondary Radius server portSecondary Radius Secret: Set Secondary Radius server port

#### WPA/WPA2 Procedures:

- Select Configuration -> Wireless -> Radio0 (2.4G)-> WLAN to edit "More..." WLAN, and then select WLAN Security to access to security configuration page
- 2. Authentication Mode choose WPA or WPA2
- 3. Cipher Mode choose AES+TKIP
- 4. Radius Server set Radius server IP address
- 5. Radius Port set Radius server port
- 6. Radius Secret set Radius password
- 7. Secondary Radius Server set Secondary Radius server IP address (optional)
- 8. Secondary Radius Port set Secondary Radius server port (optional)
- 9. Secondary Radius Secret set Secondary Radius server secret (optional)
- 10. Click **Submit**
- 11. Click **Save&Apply** to apply

#### 4) WPA-PSK/WPA2-PSK

WPA-PSK can be enabled by selecting **WPA-PSK**, **WPA2-PSK** for Authentication Mode. The **AES** and **TKIP** are the two available options for Cipher Mode.

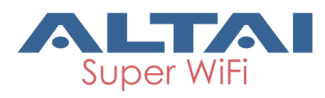

| C1n                                                                                                    |                         |
|----------------------------------------------------------------------------------------------------|-------------------------|
| Status         Configuration         Administration         Tools           System         Network         Wireless         Thin AP | About                   |
| Radio0(2.4G)                                                                                                    |                         |
| Radi                                                                                                    | o0(2.4G):WLAN0 Setting  |
| WLAN General WLAN Security Rogue Station List                                                                                       | QoS Bandwidth Control   |
| Authentication Mode:                                                                                                    | WPA-PSK 🗸               |
| Cipher Mode:                                                                                                    | AES+TKIP 🗸              |
| Group Key Update Interval:                                                                                                    | 86400 (s)               |
| Pass Phrase:                                                                                                    | Chau                    |
|                                                                                                    | 310W<br>3 (8-54)        |
| Access Control List:                                                                                                    | Enabled - Default Allow |
| ACL Input Method:                                                                                                    | ● Manual Input ○ File   |
| Denied MAC Address:                                                                                                    | *                       |
| Back to WLAN List                                                                                                    | Submit Help             |

Figure 6-10 WPA-PSK/WPA2-PSK

Authentication Mode : WPA or WPA2 Cipher Mode : AES and TKIP can be selected. Group Key Update Interval : By default, it is 3600 Pass Phrase : From 8-64 bits

#### WPA-PSK/WPA2-PSK Procedures:

- Select Configuration -> Wireless -> Radio0 (2.4G) -> WLAN to edit "More..." WLAN, and then select WLAN Security to access to security configuration page
- 2. Authentication Mode choose WPA-PSK or WPA2-PSK
- 3. Cipher Mode choose AES+TKIP
- 4. Group Key Update Interval: set interval
- 5. Pass Phrase set the password
- 6. Click **Submit**
- 7. Click **Save&Apply** to apply

#### 5) ACL Configurations

C1n supports ACL (Access Control List), it bases on MAC address filter.

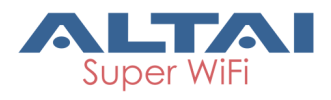

| C1n                                                                                                    |                      |                         |             |  |  |
|----------------------------------------------------------------------------------------------------|----------------------|-------------------------|-------------|--|--|
| Status         Configuration         Administration         Tools         About           System         Network         Wireless         Thin AP |                      |                         |             |  |  |
| Radio0(2.4G)                                                                                                    |                      |                         |             |  |  |
|                                                                                                    | Radio                | 0(2.4G):WLAN0 Setting   |             |  |  |
| WLAN General WLAN Security                                                                                                    | Rogue Station List   | QoS Bandwidth Control   |             |  |  |
|                                                                                                    | Authentication Mode: | Open V                  |             |  |  |
|                                                                                                    | Cipher Mode:         | Disabled                |             |  |  |
|                                                                                                    | Cipner Mode:         |                         |             |  |  |
|                                                                                                    | Access Control List: | Enabled - Default Allow |             |  |  |
|                                                                                                    | ACL Input Method:    | Manual Input O File     |             |  |  |
|                                                                                                    | Denied MAC Address:  | <b>*</b>                |             |  |  |
| Back to WLAN List                                                                                                    | Figur                | e 6-11 ACL-Disable      | Submit Help |  |  |
| Status Configuration Administration Tools About                                                                                                   |                      |                         |             |  |  |
| System Network Wireless Thin Af                                                                                                    | <b>)</b>             |                         |             |  |  |
| Radio0(2.4G)                                                                                                    |                      |                         |             |  |  |
|                                                                                                    | Radio                | 0(2.4G):WLAN0 Setting   |             |  |  |
| WLAN General WLAN Security                                                                                                    | Rogue Station List   | QoS Bandwidth Control   |             |  |  |
|                                                                                                    | Authentication Mode: | Open 🗸                  |             |  |  |
|                                                                                                    | Cipher Mode:         | Disabled V              |             |  |  |
|                                                                                                    | Access Control List: | Enabled - Default Deny  |             |  |  |
|                                                                                                    | ACL Input Method:    | Manual Input     O File |             |  |  |
|                                                                                                    | Allowed MAC Address  |                         |             |  |  |
|                                                                                                    |                      |                         |             |  |  |
| Back to WLAN List                                                                                                    |                      |                         | Submit Help |  |  |

Figure 6-12 ACL-Deny MAC Address

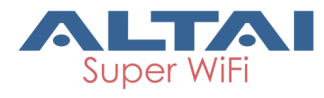

| C1n<br>Status Configuration Administration Tools | a About                 |
|--------------------------------------------------|-------------------------|
| System   Network   Wireless   Thin AP            |                         |
| Radio0(2.4G)                                     |                         |
| Radio                                            | 0(2.4G):WLAN0 Setting   |
| WLAN General WLAN Security Rogue Station List    | QoS Bandwidth Control   |
| Authentication Mode:                             | Open 🗸                  |
| Cipher Mode:                                     | Disabled                |
| Access Control List:                             | Enabled - Default Allow |
| ACL Input Method:                                | Manual Input     O File |
| Denied MAC Address:                              | [] <sup>2</sup>         |
| Back to WLAN List                                | Submit Help             |

Figure 6-13 ACL-Allow MAC Address

**Access Control List** : There are 3 modes: Disabled, Enabled-Default Allow, and Enable-Default Deny.

**Denied MAC Address** : All MAC address in the list will be blocked.

Allowed MAC Address : Only MAC address in the list can access.

#### ACL Procedures:

- Select Configuration -> Wireless -> Radio0 (2.4G) -> WLAN to edit "More..." WLAN, and then select WLAN Security to access to security configuration page
- 2. Access Control List choose the control mode.
- 3. Denied MAC Address input MAC address
- 4. Allowed MAC Address input MAC address
- 5. Click **Submit**
- 6. Click **Save&Apply** to apply

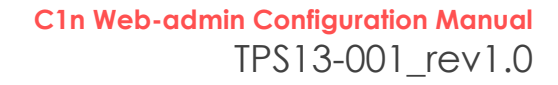

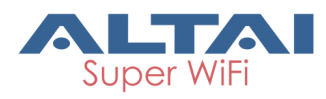

| Status Configuration Administration Tools     | About                   |
|-----------------------------------------------|-------------------------|
| System Network Wireless Thin AP               |                         |
| Radio0(2.4G)                                  |                         |
| Radio0(                                       | 2.4G):WLANO Setting     |
| WLAN General WLAN Security Rogue Station List | QoS Bandwidth Control   |
| Authentication Mode:                          | Open 🗸                  |
| Cipher Mode:                                  | Disabled V              |
| Access Control List:                          | Enabled - Default Deny  |
| ACL Input Method:                             | Manual Input     O File |
| Allowed MAC Address:                          | 11:22:33:44:55:66       |
| Back to WLAN List                             | Submit Help             |

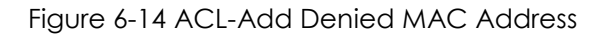

| Status Configuration Administration Tools     | About                   |
|-----------------------------------------------|-------------------------|
| System Network Wireless Thin AP               |                         |
| Radio0(2.4G)                                  |                         |
| Radio                                         | 0(2.4G):WLAN0 Setting   |
| WLAN General WLAN Security Rogue Station List | QoS Bandwidth Control   |
| Authentication Mode:                          | Open 🗸                  |
| Cipher Mode:                                  | Disabled                |
| Access Control List:                          | Enabled - Default Allow |
| ACL Input Method:                             | Manual Input     O File |
| Denied MAC Address:                           | 11:22:33:44:55:66       |
| Beck to WLAN List                             | Submit Help             |

Figure 6-15 ACL-Add Allowed MAC Address

#### 6.1.1.1.3. WLAN X (0-7) Rogue Station List

Select **Configuration** -> **Wireless** -> **Radio0 (2.4G)** -> **WLAN** to edit "<u>More...</u>" WLAN, and then select **Rogue Station List** to access to Rogue Station List configuration page

| Cln                                                                                                    |             |
|----------------------------------------------------------------------------------------------------|-------------|
| Status Configuration Administration Tools About                                                                                         |             |
| System   Network   Wireless   Thin AP Radio0(2.4G)                                                                                      |             |
| Radio0(2.4G):WLAN Setting           WLAN General         WLAN Security         Rogue Station List         QoS         Bandwidth Control |             |
| Rogue Station: 11:22:33:44:55:66                                                                                                    |             |
| Back to WLAN List                                                                                                    | Submit Help |

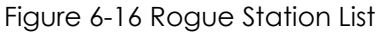

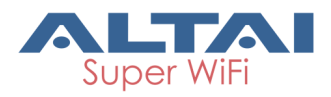

**Rogue Station** : Type in the MAC address of rogue station.

#### 6.1.1.1.4. WLAN X (0-7) QOS

Select **Configuration** -> **Wireless** -> **Radio0 (2.4G)** -> **WLAN** to edit "<u>More...</u>" WLAN, and then select **QoS** to access to QoS configuration page

| C1n                   |                  |               |                |                    |           |             |
|-----------------------|------------------|---------------|----------------|--------------------|-----------|-------------|
|                       |                  |               |                |                    |           |             |
| Status Coveli         | auration Adv     | ninistration  | Tools          | About              |           |             |
| System   Network   Wi | reless   Thin AP |               |                |                    |           |             |
| Radio0(2.4G)          |                  |               |                |                    |           |             |
|                       |                  |               | Radio0(2.      | 4G):WLAN           | 0 Setting |             |
| WLAN General V        | VLAN Security    | Rogue Statio  | n List QoS     | Bandwidth          | Control   |             |
|                       | Enable D         | SCP-to-WMM Ma | apping: 🗹      |                    |           |             |
|                       |                  |               |                | NC/TB              |           |             |
|                       |                  |               | (0-63,cannot b | e in the same valu | ж)        |             |
| BestEff               | ort (BE)         | 24            |                |                    |           |             |
| Backgro               | und(BK)          | 16            |                |                    |           |             |
| Vide                  | o(VI)            | 40            |                |                    |           |             |
| Voio                  | e(VO)            | 56            |                |                    |           |             |
|                       |                  |               |                |                    |           |             |
| WLAN(Client-side      | ) WMM Parat      | neters        |                |                    |           |             |
|                       | CWMIN            | CWMAX         | AIFS<br>(0.1E) | TXOP<br>(0.8107)   | ACM       |             |
| BestEffort (BE)       | 7                | (0-15)        | 2              | 2048               |           |             |
| Background(BK)        | 7                | 10            | 7              | 0                  |           |             |
| Video(VII)            | 8                | 4             | <br>7          | 3008               | П         |             |
| Voice(VD)             | 2                | 8             | 2              | 1504               |           |             |
|                       |                  |               |                |                    | _         |             |
| Radio(AP-side) W      | /MM Paramet      | ers           |                |                    |           |             |
|                       | CWMIN            | CWMAX         | AIFS           | TXOP               | NOACK     |             |
| BestEffort (BE)       | 5                | 7             | 1              | 4096               | 0         |             |
| Background(BK)        | 5                | 10            | 7              | 0                  | 0         |             |
| Video(VI)             | 3                | 4             | 1              | 3008               | 0         |             |
| Voice(VO)             | 2                | 3             | 1              | 1504               | 0         |             |
|                       |                  |               |                |                    |           |             |
| P + + + 10 + 111 + +  |                  |               |                |                    |           | 0 4 - Y 1/- |
| Back to WLAN List     |                  |               |                |                    |           | Submit Help |

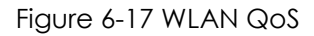

**Enable DSCP-to-WMM Mapping** : Enable mapping from DSCP to WMM.

**DSCP**: 4 priorities: BestEffort 、 Background 、 Video 、 Voice

WLAN (Client-side) WMM Parameters : Set CWMIN 、 CWMAX 、 AIFS 、 TXOP value Radio (AP-side) WMM Parameters : List WMM parameters

#### WLAN X QoS configuration procedures:

 Select Configuration -> Wireless -> Radio0 (2.4G) -> WLAN to edit "More..." WLAN, and then select QoS to access to QoS configuration page

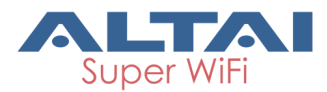

- 2. Enable DSCP-to-WMM Mapping (optional)
- 3. **DSCP** choose one of priorities
- 4. WLAN (Client-side) WMM Parameters Set CWMIN, CWMAX, AIFS, TXOP value
- 5. Click **Submit**
- 6. Click **Save&Apply** to apply

#### 6.1.1.1.5. WLAN X (0-7) Bandwidth Control

| C1n             | 1                            |                              |             |
|-----------------|------------------------------|------------------------------|-------------|
| Status          | Configuration Administration | Tools About                  |             |
| System Network  | Wireless Thin AP             |                              |             |
| Radio0(2.4G)    |                              |                              |             |
|                 |                              | Radio0(2.4G):WLAN0 Setting   |             |
| WLAN General    | WLAN Security Rogue Statio   | n List QoS Bandwidth Control |             |
|                 | Based On WLAN                | Based On Station             |             |
|                 | (0-1000000 Kbps, 0: Disable) | (0-1000000 Kbps, 0: Disable) |             |
| Uplink          | 0                            | 0                            |             |
| Downlink        | 0                            | 0                            |             |
|                 |                              |                              |             |
|                 |                              |                              |             |
| Back to WLAN Li | ist                          |                              | Submit Help |
|                 |                              |                              |             |

Figure 6-18 WLAN Bandwidth Control

**Uplink** : Uplink bandwidth control, from 0-1000000Kbps **Downlink** : Downlink bandwidth control, from 0-1000000Kbps

#### WLAN X bandwidth control procedures:

- Select Configuration -> Wireless -> Radio0 (2.4G) -> WLAN to edit "More..."WLAN, and then select Bandwidth Control to access to Bandwidth Control configuration page
- 2. **Uplink** set uplink bandwidth limitation
- 3. **Downlink** set downlink bandwidth limitation
- 4. Click Submit
- 5. Click **Save&Apply** to apply

#### 6.1.1.2. 2.4G Advanced Configuration

Select **Configuration** -> **Wireless** -> **Radio0 (2.4G)** -> **Advanced** to access to Advanced configuration page

#### C1n Web-admin Configuration Manual TPS13-001\_rev1.0

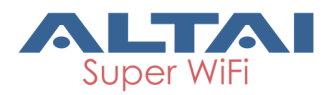

| r |                                                  |                           |          | •                    |                     |             | 'n |
|---|--------------------------------------------------|---------------------------|----------|----------------------|---------------------|-------------|----|
| 9 | CTU                                              |                           |          |                      |                     |             |    |
|   |                                                  |                           |          |                      |                     |             |    |
| s | Status Configuration<br>ystem Network Wireless 1 | Administration<br>Thin AP | Tools    | About                |                     |             |    |
| 1 | Radio0(2.4G)                                     |                           |          |                      |                     |             | 1  |
|   |                                                  |                           | Radio0(2 | 4G) Setting          |                     |             |    |
|   | General WLAN Advan                               | ced QoS WEP               |          |                      |                     |             |    |
|   | Advanced Setting                                 |                           |          | Data Rate Setting    |                     |             |    |
|   | AMPDU:                                           | Y                         |          | Data Rate:           | best                | V (Mbps)    |    |
|   | AMPDU Limit:                                     | 64                        | (1-64)   | Data Rate Setting:   |                     |             |    |
|   | AM SDU:                                          | V                         |          | 1Mbps:               | Enable O Disable    |             |    |
|   | Max Tx Streams:                                  | 2                         | ¥        | 2Mbps:               | Enable O Disable    |             |    |
|   | Max Rx Streame:                                  | 2                         | ¥        | 5.5Mbps:             | Enable O Disable    |             |    |
|   | Beacon interval:                                 | 100                       |          | 11Mbps:              | Enable O Disable    |             |    |
|   |                                                  | (40-3500)                 |          | CMbps:               | Enable      Disable |             |    |
|   | DTIM:                                            | 1<br>(1-255)              |          | SMbpe:               | Enable      Disable |             |    |
| 1 | Fragmentation Threshold:                         | 2348                      |          | 12Mbpe:              | Enable O Disable    |             | 1  |
|   | •                                                | (256-2346)                |          | 18Mbpe:              | Enable O Disable    |             |    |
|   | Protection Mode:                                 | CTS-only                  | ~        | 24Mbps:              | Enable      Disable |             |    |
|   | Protection Rate:                                 | 2Mbps                     | ~        | 36Mbps:              | Enable      Disable |             |    |
|   | RTS/CTS Threshold:                               | 2348                      |          | 48Mbps:              | Enable      Disable |             |    |
|   |                                                  | (0-2347)                  |          | S4Mbpa:              | Enable      Disable |             |    |
|   | Distance:                                        | 2                         |          | Multicast Data Rate: | min                 | V (Mbps)    |    |
|   | KNR Income                                       | (0-50km)                  |          |                      |                     |             |    |
|   | town- strooping.                                 | Disable                   | ~        |                      |                     |             |    |
|   | Multicast Traffic:                               | M                         |          |                      |                     |             |    |
|   | Enable Optimization Mode:                        | 2                         |          |                      |                     |             |    |
|   | Optimization Mode:                               | Default                   | ~        |                      |                     |             |    |
|   | AirFi Setting                                    | _                         |          |                      |                     |             |    |
|   | AirFi Mode:                                      |                           |          |                      |                     |             |    |
|   | AITFI Level:                                     | Level I                   | ~        |                      |                     |             |    |
|   |                                                  |                           |          |                      |                     | Submit Help |    |
|   |                                                  |                           |          | -                    |                     |             | 1  |

Figure 6-19 Radio Advanced Setting

C1n provides advanced parameter setting, it would change C1n performance. **Default setting is recommended.** 

#### 1) Advance Setting

**AMPDU** : IEEE802.11n aggregation of MAC protocol data unit.

**AMPDU Limit** : Maximum number frames in 11n frame aggregation.

**AMSDU** : IEEE802.11n aggregation of MAC service data unit.

Max Tx/Rx Streams : Maximum number of transmit streams/receive streams in 11n MIMO.

**Beacon Interval** : Default setting is 100 ms (equivalent to 10 beacons per second). The amount of time between C1n BTS beacon transmissions for each supported BSS,

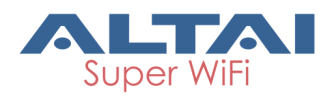

with each BSS using the same beacon interval. The beacon interval can be configured between 20 and 1000 ms.

**DTIM** : Default setting is 1. DTIM Interval, always a multiple of the beacon period, determines how often the beacon contains a traffic indicator map (TIM). The TIM alerts clients in sleep state to stay awake long enough to receive their data frames. The value range is from 1 to 255.

**Fragmentation Threshold** : Default setting is 2346 bytes. The fragmentation threshold, specified in bytes, determines whether data packets will be fragmented and at what size. Frames that are smaller than the specified fragmentation threshold value will not be fragmented. Frames that are larger than the fragmentation threshold will be fragmented into smaller packets and transmitted a piece at a time instead of all at once. The setting must be within the range of 256 to 2346 bytes. It is recommended to use the default value or only minor reductions of this default value.

**Protection Mode** : Default setting is "None". If set to "CTS-Only" then when protection is turned on and prior to the transmission of an 802.11g frame, the AP sends out a CTS frame (also known as CTS-to-Self) to set the NAV in all the clients so that they will not transmit during the time period of the subsequent data packet from the AP. If set to "RTS-CTS" then the AP sends a RTS frame, waits for the clients CTS frame and then sends the data packet. Setting "RTS-CTS" will allow more robust operation, but at the expense of additional overheads.

**RTS/CTS Threshold** : If a frame is smaller than the RTS/CTS threshold, it will be sent by the AP without modification. If a frame is larger than the RTS/CTS threshold, then two frames will be sent by the AP. The first frame is an RTS (request to send) frame. After the RTS frame is sent, the AP listens for the corresponding CTS from the target client. Upon reception of the CTS, the AP then sends the data frame. There are trade-offs when considering what value you should set for the RTS/CTS threshold. Smaller values will cause RTS to be sent more often, increasing overheads. However, the more often RTS packets are sent, the sooner the system can recover from collisions. It is recommended to use the default value or only minor reductions of this default value. The value range is from 0 to 2347.

#### **Distance** : Target area distance.

**IGMP Snooping** : AP is a Layer 2 device when it is configured as Switch mode. However, IGMP Snooping implementation on AP is a little bit different than that of standard Layer 2 Switch.

Each Virtual AP (VAP) port is similar to a Layer 2 switch port. With IGMP Snooping enabled in the AP, clients associated to a VAP will only receive multicast packets if there is at least one client joined the multicast group in that VAP. Unlike ordinary IGMP Snooping implementation, where Layer 2 switch converts multicast to unicast and delivers them to devices registered with the multicast group, AP should simply send out the multicast packets from the VAP which has at least one client joined the

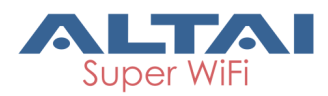

multicast group. This is done because the wireless media is a broadcast media. It does not need to be sent multiple times when there are more than one registered clients.

When IGMP Snooping is turned on, multicast packets should be dropped at the VAP exit if there is no client from the VAP who has joined the corresponding multicast group.

The IGMP snooping forwarding table (port and multicast MAC address mapping table) should support aging mechanism to age out the entry which has no multicast traffic for a period of time (120 seconds in C1n).

The default setting of the IGMP Snooping is "Disabled".

**Multicast Traffic** : Default setting is "**Enabled**". If set to "**Enabled**", the system allows multicast traffic in all VAPs. If set to "**Disabled**", all multicast traffic in all VAPs will be dropped.

**Enable Optimization Mode** : Set the Optimization mode to optimize the performance depending on different deployment environment.

**Optimization Mode** : There are three modes, default, optimized for throughput and optimized for capacity.

#### 2) Data Rate Setting

**Data Rate** : Default setting is "**best**". The transmission data rate that appears on the drop-down

C1n supports "*Multicast Traffic Data Rate Setting*" to transmit all multicast traffic of the 2.4G interface at the configured multicast data rate. The multicast data rate must be set to any of the basic data rates. Default setting is 1 Mbps.

#### 3) AirFi Setting

AirFi Mode : Enable AirFi mode to get enhanced throughput experience.

**AirFi Level** : There are four options for AirFi level: Level I, Level II, Level III and Custom. AirFi level I is recommended.

#### Advanced configuration procedures:

- 1. Select Configuration->Wireless->Radio0(2.4G)->Advanced
- 2. **AMPDU** selected by default
- 3. **AMSDU** selected by default
- 4. Data Rate by default it is "best"
- 5. Beacon Interval set beacon interval

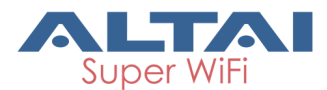

- 6. **Distance** set target area distance
- 7. IGMP Snooping choose IGMP snooping mode if need
- 8. Multicast Traffic allow or block multicast traffic
- 9. Multicast Data Rate set multicast data rate
- 10. Click **Submit**
- 11. Click **Save&Apply** to apply

Warnings: The default setting for advance is recommended.

#### 6.1.1.3. 2.4G Wireless QoS Configuration

| C1n                   |                 |              |        |            |        |
|-----------------------|-----------------|--------------|--------|------------|--------|
| Status Confi          | guration Ad     | ministration | Tools  | About      |        |
| System   Network   Wi | reless   Thin A | Ρ            |        |            |        |
| Radio0(2.4G)          |                 |              |        |            |        |
|                       |                 |              | Radio  | oO(2.4G) S | etting |
| General WLAN          | Advanced        | QoS WEP      | ]      |            |        |
| Radio(AP-side) W      | /MM Paramet     | ers          |        |            |        |
|                       | CWMIN           | CWMAX        | AIFS   | ТХОР       | NOACK  |
| RostEffort (RE)       | (0-15)          | (0-15)       | (0-15) | (0-8192)   |        |
| Background(BK)        | 5               | 10           | 7      | 0          |        |
| Video(VI)             | 3               | 4            | 1      | 3008       |        |
| Voice(VO)             | 2               | 3            | 1      | 1504       |        |
|                       |                 |              |        |            | _      |
|                       |                 |              |        |            |        |
|                       |                 |              |        |            |        |
|                       |                 |              |        |            |        |

Figure 6-20 2.4G Radio QoS Parameters

#### QoS parameters configuration procedures:

- 1. Select Configuration->Wireless->Radio0(2.4G)->QoS
- 2. Set values for this Priority-WMM table
- 3. Click **Submit**
- 4. Click **Save&Apply** to apply

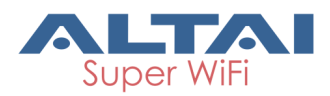

#### 6.1.1.4. 2.4G WEP Key

# C1n

| Status Configuration Administration Tools | About              |
|-------------------------------------------|--------------------|
| System   Network   Wireless   Thin AP     |                    |
| Radio0(2.4G)                              |                    |
| Ra                                        | dio0(2.4G) Setting |
| General WLAN Advanced QoS WEP             |                    |
| Key Entry Method:                         | ○ Ascii Text       |
| WEP Key 1:                                | Show               |
| WEP Key 2:                                | Show               |
| WEP Key 3:                                | Show               |
| WEP Key 4:                                | Show               |
|                                           | Submit Help        |

Figure 6-21 2.4G Radio WEP Key

#### Procedures:

- 1. Select Configuration->Wireless->Radio0(2.4G)->WEP
- 2. Key Entry Method select the key format
- 3. Input key phrase in related WEP Key
- 4. Click **Submit**
- 5. Click **Save&Apply** to apply

### 6.2. Thin AP Configuration

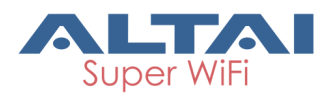

| C1n                                       |                     |
|-------------------------------------------|---------------------|
| Status Configuration Administration Tools | About               |
| System Network Wireless Thin AP           |                     |
| Th                                        | in AP Configuration |
| Enable Thin AP:                           |                     |
| Primary AC Address:                       | 0.0.0               |
| Secondary AC Address:                     | 0.0.0               |
| AP Name:                                  |                     |
| AP Location:                              |                     |
| AC debug level:                           | 0                   |
| Managed Radio:                            | Radio0(5G)          |
|                                           | Submit              |

Figure 6-22 Thin AP Configurations

Thin AP: Enable or disable Thin AP modeAC IP Address: Set static IP address or automatically get AC IP address

AP Name : Thin AP name

**AP Location** : Thin AP location information

AC debug level : AC debug level, from 0-10

### 7. Administration Configuration

### 7.1. Administration General Setting

Please select **Administration**-> User Admin to change login and password. The user account: admin. Default username is : **admin**, default password is : **admin**.

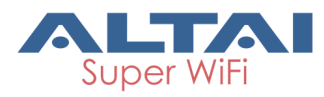

## C1n

|   | Status         | Configuration   | Administration   | Tools        | About           |                  |         |        |
|---|----------------|-----------------|------------------|--------------|-----------------|------------------|---------|--------|
| U | lser Admin 🛛 W | eb Admin 🕴 SNMP | Certificate Firr | mware Update | Factory Default | Backup / Restore | License |        |
|   |                |                 |                  |              |                 |                  |         |        |
|   |                |                 |                  | L L          | Jser Admin      |                  |         |        |
|   |                |                 | U                | serName: adm | in              |                  |         |        |
|   |                |                 | P                | accword:     |                 |                  | 1       |        |
|   |                |                 |                  |              |                 |                  | _       |        |
|   |                |                 | Confirm P        | assword:     |                 |                  | ]       |        |
|   |                |                 |                  |              |                 |                  |         |        |
|   |                |                 |                  |              |                 |                  |         | submit |
|   |                |                 |                  | Eiguro '     | 7 1 Lloor Ad    | dmin             |         |        |
|   |                |                 |                  | rigule i     |                 |                  |         |        |

#### Procedures:

- 1. Select Administration -> User Admin,
- 2. Password set password
- 3. Confirm Password input password again to confirm
- 4. Click **Submit**
- 5. Click **Save&Apply** to apply

### 7.2. Web Admin

| 1n                            |                     |                    |                       |
|-------------------------------|---------------------|--------------------|-----------------------|
| atus Configuration Administra | a <b>tion Tools</b> | About              | Customization License |
|                               | Web Ad              | ministration       |                       |
| B Setting                     |                     | System Log Setting |                       |
| Auto Refresh Interval: 10     | ✓ (s)               | Enable Syslog      | r 🗹                   |
|                               |                     | Server IP Address  | . 0 . 0 . 0           |
|                               |                     | Severity           | Informational V       |
|                               |                     | Severity           | Informational         |

Figure 7-2 WEB Administration

#### 1) WEB Setting

Auto Refresh Interval : Set auto refresh interval

2) System Log Setting

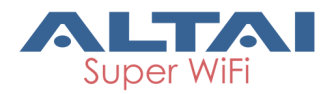

Enable Syslog : Enable or disable Syslog.

Server IP Address : Type in the IP address of syslog server.

**Severity** : There are eight kinds of severities: Emergency, Alert, Critical, Error, Warning, Notice, Information and Debug.

### 7.3. SNMP Setting

| C1n                 |                   |               |                                |                |                 |
|---------------------|-------------------|---------------|--------------------------------|----------------|-----------------|
| Status Configuratio | on Administration | Tools About   | :   Backup / Restore   Customi | zation License |                 |
|                     |                   | SNMP Configu  | ration                         |                |                 |
|                     | Enable S          | NMP:          |                                |                |                 |
|                     | Read Comm         | unity: public |                                |                |                 |
|                     | Write Comm        | Show          |                                |                |                 |
| Trap Host ID        | Trap Host         | Trap Port     | Trap Community                 | Enable         | Detail          |
| 1                   | 0.0.0.0           | 162           | public                         | No             | 2               |
| 2                   | 0.0.0.0           | 162           | public                         | No             | 2               |
| 3                   | 0.0.0.0           | 162           | public                         | No             | 2               |
| 4                   | 0.0.0.0           | 162           | public                         | No             | 2               |
|                     |                   |               |                                | Sub            | mit <u>Help</u> |

Figure 7-3 SNMP Configuration

**Enable SNMP**: Enable or disable SNMP.

**Read Community** : SNMP protocol read community; by default it is "public"

Write Community : SNMP protocol write community, by default it is "write"

**Show** : Show write community phrase

Trap Host ID : SNMP Trap host ID, it supports Max. 4 Trap Host

Trap Host : Trap Host IP address

**Trap Port**: Trap port, by default it is 162

**Trap Community** : Trap community information

**Enable** : Trap Host state (enabled or disabled)

Press 🗹 : To edit Trap Host

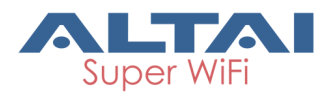

| C1n                                                        |                                                                    |
|------------------------------------------------------------|--------------------------------------------------------------------|
| Status Configuration Administration Tools                  | s About                                                            |
| User Admin   Web Admin   SNMP   Certificate   Firmware Upd | ate : Factory Default : Backup / Restore : Customization : License |
|                                                            | Trap Host Setting                                                  |
| Enable Trap:                                               |                                                                    |
| Trap Host ID:                                              | 1                                                                  |
| Trap Host:                                                 | 0 - 0 - 0                                                          |
| Trap Port:                                                 | 162                                                                |
| Trap Community:                                            | public                                                             |
| Back to Trap Host List                                     | Submit Help                                                        |

Figure 7-4 SNMP Trap Host

### 7.4. Certificate Management

| C1n                                                                                                    |                                                                                                    |
|----------------------------------------------------------------------------------------------------|----------------------------------------------------------------------------------------------------|
| Status Configuration Administration Tools<br>memail Web Admin SNMP Certificate SysLog Firmware                                                                                                    | Statistics About                                                                                                    |
| Certifi                                                                                                    | icate Management                                                                                                    |
| Http Cert Fi Http Cert File:                                                                                                    | Browser No file selected. Upload                                                                                                    |
| Http Key Fi Http Key File:                                                                                                    | Browse*** No file selected. Upload                                                                                                    |
| MIICBTCCAW4CCQC9nFXv4ItaNT<br>TjELMAKGA1UEBwvCQ04xDTALBqJ<br>BqNYBANGHEFXU1QvHholMITXMjJ<br>CQYDVQQEwJDTjELMAKGA1UEBw<br>BEFXU1QxDTALBqNYBAMGBEFXU1Q<br>AOGCPTHPmkFrhymk+6EIXTyrXK<br>c+5VSNh13SNc2YSNia1PQaw7j3x<br>quc4dvmtHtclC4qrWuagBlpCzhJ<br>AQEFBQADqYEABohsAZdBeZavLtz<br>BoohJ3d2b8OTKequPRBmyMFAX<br>vCyVqI+ghDkSWXZPaGA9qLI<br>EN<br>BEGIN<br>MIICXqIBAAKBqQDnQj0xz5pBa4d<br>/JzPOKATmyVT9KPuVUjYZd0jbd<br>jvkidPLRfc5maqrnOH55rRTXNQU<br>AcGBAMHqLzxZLe6nKn05/L0dvr<br>OdomIFezN9QMBnNv51LH3BCV3vZ<br>dIaLVB24kaAZocMa41N3R509cQ | ANBgkghk129w0BAQUFADBHNQswCQYDVQQSEvJD<br>NVBAOMBEFXUlQxDTALBgNVBASMBEFXUlQxDTAL<br>A4MDYW4XM2NhcNM1EXMJAINDYW4XM2M9BHNQsw<br>wCQ04xDTALBgNVBAOMBEFXUlQxDTALBgNVBASM<br>Qxq28xDQYXKoILhveNAQEBBQADgY0AMIGJAoGB<br>tP90GJMf07zEbCNyXhFSWKeyXSnM846B0bJVP0<br>w2QhV0SAB6fhyNKkwnzTGeS0+8J08tF9zm2q<br>JX4071qH7zOCh2kX1jAgNBAAEwDQYJKo2IhveN<br>Z1PJPEVMoeyL011+866XC7WKIqt9eefyXqqaDe<br>zxbpU/k32peCInlDRGBSH28ADvSe1N+11yuLhY<br>LatadUMDW8PChhc9LfNNwwe01b1VP2VM=<br>UD CERTIFICATE<br>I R3A PRIVATE XEY<br>cppFuhCPF08syTf/d51TH908xGwjM14RU1ins1<br>mATIrYT0G80498ENKIVTtwB=n4c3SpJNJ60xnk<br>uIK1rmoAdaQs4SoeKOyKh+8zg0W2F4owIDAQAB<br>mppq937FNM4dcAT3N92znGFV9XUA2JJ6GUndd<br>AfKezK9ferOwgJRgVG+rAmIFH30Fj9f4fJxnlo<br>HQR40yHSeDmkVTENDMJWHAKEA9CeT5+b5IBs |

Figure 7-5 Certificate Management

#### Procedures:

- 1. Press Administration -> Certificate
- 2. Http Cert File Click "Browse" to choose Http Certificate file, and then click Upload.
- 3. Http Key File click "browse" to choose Http Key file, and then click Upload.

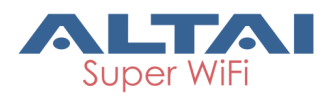

### 7.5. Firmware Update

Go to **Administration** -> Firmware Update to update the firmware of C1n :

| <b>C1</b>   | n                   |                   |                             |                   |                  |               |              |
|-------------|---------------------|-------------------|-----------------------------|-------------------|------------------|---------------|--------------|
| Status      | Configuration       | Administration    | Tools                       | About             |                  |               | ÷            |
| User Admin  | Web Admin   SN      | MP Certificate    | Firmware Update             | Factory Default   | Backup / Restore | Customization | License      |
|             |                     |                   |                             |                   |                  |               |              |
|             |                     |                   | Firm                        | ware Upda         | te               |               |              |
| Flash Fi    | rmware              |                   |                             |                   |                  |               |              |
| Upload an F | Firmware image file | to reflash the de | vice:                       |                   |                  |               |              |
| Browse      | No file selec       | ted.              |                             |                   |                  |               |              |
| ◉ Keep all  | settings O Keep I   | Network Address   | settings only $\bigcirc$ Fi | ull Factory Reset |                  |               |              |
|             |                     |                   |                             |                   |                  |               | Upload image |
|             |                     | -                 |                             |                   |                  |               |              |

Figure 7-6 Firmware Upgrade

Caution: Do not interrupt the process of firmware update. Please maintain network connection and power supply. C1n will not function properly if interruption happened during firmware update.

#### Procedures:

- 1. Go to Administration -> Firmware Update
- 2. Press **Browse**, select the firmware.

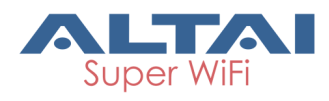

|                         |                                       | Eirmwara Undata             |                   |                 |
|-------------------------|---------------------------------------|-----------------------------|-------------------|-----------------|
| Flash Firmware          | 🗿 Choose File to Upload               | rinnware opuate             |                   | <b>X</b>        |
| loload an Eirmusan inn  | 🚱 🔵 📲 🕨 Firmware                      | - 4                         | Search Firmware   | P               |
| pioad an Firmware image | Organize • New folder                 |                             | # • 🗇             | 0               |
|                         | 😤 Favorites                           | Name                        | Date modified Typ | pe              |
| Keep configuration file | Desktop<br>Downloads<br>Recent Places | C1N_V1_2_0_700.031310552013 | 2013/6/28 10:34   | BIN Upload imag |

Figure 7-7 Select Firmware File

3. Press **Upload image** to begin the update, the **keep configuration files** allow user to keep the current configuration after update.

| C1n                                            |                      |                   |                  |               |              |
|------------------------------------------------|----------------------|-------------------|------------------|---------------|--------------|
| Status Configuration Administratio             | n Tools              | About             |                  |               |              |
| User Admin   Web Admin   SNMP   Certificate    | Firmware Update      | Factory Default   | Backup / Restore | Customization | License      |
|                                                | Firm                 | ware Updat        | te               |               |              |
| Flash Firmware                                 |                      |                   |                  |               |              |
| Upload an Firmware image file to reflash the o | levice:              |                   |                  |               |              |
| Browse Cln_1. 2. 4. 701_2013-07-03. b          | in                   |                   |                  |               |              |
| ● Keep all settings ○ Keep Network Addres      | s settings only O Fu | ull Factory Reset |                  |               | Upload image |

Figure 7-8 Press Upload Image to start firmware update

4. C1n will run the checksum on the firmware, once it validate the firmware, press proceed to continue,

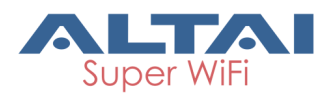

| Status Configurat                                                                                                  | ion Administration                                                                | Tools St                  | atistics /       | About                  |                        |
|----------------------------------------------------------------------------------------------------|-----------------------------------------------------------------------------------|---------------------------|------------------|------------------------|------------------------|
| rnal Web Admin St                                                                                                  | VMP Certificate SysLo                                                             | Firmware Update           | Factory Default  | Backup / Restore       | Customization          |
|                                                                                                    |                                                                                   | Firmwar                   | e Update         |                        |                        |
|                                                                                                    |                                                                                   |                           |                  |                        |                        |
| lash Firmware                                                                                                    |                                                                                   |                           |                  |                        |                        |
| l <b>ash Firmware</b><br>le flash image was uploa                                                                  | ded. Below is the checksur                                                        | n and file size listed, o | ompare them with | n the original file to | ensure data integrity. |
| lash Firmware<br>he flash image was uploa<br>ick "Proceed" below to st<br>• Checksum: bizee@use<br>• Size: 9.31 MB | ded. Below is the checksur<br>art the flash procedure.<br>19d176a7be99346fd62bfe3 | n and file size listed, o | ompare them with | n the original file to | ensure data integrity. |

5. You will find following notification:

| Configuration<br>Admin   SNMP                                | Administration<br>Certificate SysLog                                                                                          | Tools S<br>Firmware Update                                                                                                    | Factory Default                                                                                                    | Nbout<br>  Backup / Restore                                                                                                    | Customization                                                                                                    |                                                                                                    |
|--------------------------------------------------------------|----------------------------------------------------------------------------------------------------|----------------------------------------------------------------------------------------------------|----------------------------------------------------------------------------------------------------|----------------------------------------------------------------------------------------------------|----------------------------------------------------------------------------------------------------|----------------------------------------------------------------------------------------------------|
|                                                              |                                                                                                    | Firmwa                                                                                                    | re Update                                                                                                    |                                                                                                    |                                                                                                    |                                                                                                    |
| nware                                                        |                                                                                                    |                                                                                                    |                                                                                                    |                                                                                                    |                                                                                                    |                                                                                                    |
| flashing now.<br>IR OFF THE DEVIX<br>nutes until you try     | CE!<br>to reconnect. It might                                                                                                 | t be necessary to ren                                                                                                    | ew the address of                                                                                                    | your computer to rea                                                                                                    | ach the device again, de                                                                                                    | pending o                                                                                                    |
| pgrade start.<br>et: usyslog 5<br>fig files<br>process monit |                                                                                                    | re update start                                                                                                    | (keep configur                                                                                                    | ration files)                                                                                                    |                                                                                                    |                                                                                                    |
|                                                              | Configuration<br>Admin SNMP<br>Inware<br>Rashing now.<br>IR OFF THE DEVX<br>utes until you try<br>process monits<br>fig files | Configuration Administration<br>Admin SNMP Certificate System<br>WWARE<br>Reshing now.<br>IR OFF THE DEVICE!<br>We until you try to reconnect. It might<br>prove start<br>ti wayalog info -> Firmwa:<br>fig files | Configuration         Administration         Tools         S           Admin         SNMP         Certificate         SysLog         Firmware Update           Firmware         Firmware         Firmware         Firmware           RoeFF THE DEVICEI         Number of the processary to ren         Signific         -> Firmware         Signific         -> Firmware         Signific         Signific         Si | Configuration         Administration         Tools         Statistics         Administration           Admin         SNMP         Certificate         SysLog         Firmware Update         Factory Default           Firmware Update         Factory Default           Firmware Update         Factory Default           Firmware Update         Factory Default           Firmware Update         Factory Default           Massing now.           ROFF THE DEVICEI         Might be necessary to renew the address of           Operade start           recommend. It might be necessary to renew the address of           Operade start           recommend start (keep configuration of the start (keep configuration of the start (keep configuration of the start (keep configuration of the start (keep configuration of the start (keep configuration of the start (keep configuration of the start (keep configuration of the start (keep configuration of the start (keep configuration of the start (keep configuration of the start (keep configuration of the start (keep configuration of the start (keep configuration of the start of the start of the star | Configuration         Administration         Tools         Statistics         About           Admin         SNMP         Certificate         SysLog         Firmware Update         Factory Default         Backup / Restore           Firmware Update           Firmware Update           Firmware Update           Bashing now.           IR OFF THE DEVICEI         Image to reconnect. It might be necessary to renew the address of your computer to recorded start           ts:         usysLog info         -> Firmware update start(keep configuration files)           fig files         process monitor         Statistics | Configuration         Administration         Tools         Statistics         About           Admin         SNMP         Certificate         SysLog         Firmware Update         Factory Default         Backup / Restore         Customization           Firmware Update           Firmware Update           Market Update           Bashing now.           ROFF THE DEVICEI           Index until you try to reconnect. It might be necessary to renew the address of your computer to reach the device again, de           Oprade start           trig files           Simple start           Simple start           Simple start           Simple start           Simple start           Simple start           Simple start           Simple start           Simple start           Simple start |

Figure 7-10 Progress of firmware update

- 6. C1n will reboot and load the Main page after firmware update.
- 7. Login with username and password, check the firmware version on the top right corner or go to the "About" page.

| Cln                                                                                                    | REACE   Reboot AP   Logest<br>Firmware Version: 12.4.2.<br>Consume and added added<br>Uptime: Point Office And added added added<br>Uptime: Point Office Added added add |
|----------------------------------------------------------------------------------------------------|----------------------------------------------------------------------------------------------------|
| Status Configuration Administration Tools About                                                                                                    | Download Logs 1 Alerma: 0                                                                                                    |
| Product Version                                                                                                    |                                                                                                    |
|                                                                                                    |                                                                                                    |
| C1an Super WiFi Base Station                                                                                                    |                                                                                                    |
| Product Information<br>Product Name: Clan<br>Software: Version<br>Version: 1.2-A-701<br>HB: 1.1<br>Company Information<br>Company Name: Altai Technologies Limited<br>Technical Support: Support:Builtechnologies.com<br>Web Site: http://www.atabechnologies.com |                                                                                                    |

Figure 7-11 Information after firmware update

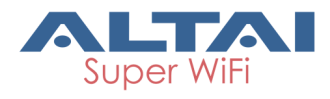

### 7.6. Reset Back to Factory Default via User Interface

Under **Administration** -> **Factory Default**, user can reset the C1n back to Factory Default Configuration.

| <b>C1</b>                                  | n                                              |                                       |               |                  |                                                             |
|--------------------------------------------|------------------------------------------------|---------------------------------------|---------------|------------------|-------------------------------------------------------------|
| Status                                     | Configuration                                  | Administration                        | Tools         | About            |                                                             |
| User Admin                                 | Web Admin SNMP                                 | Certificate Firm                      | nware Update  | Factory Default  | Backup / Restore Customization License                      |
| Restore to I                               | Factory Default                                |                                       | Restore       | to Factory       | Default                                                     |
| 🗹 Keep Net                                 | work Address settin                            | gs                                    |               |                  |                                                             |
| All Settings<br>Warning: If<br>are applied | s would be reset to<br>the checkbox is u<br>l. | factory defaults.<br>nchecked, Web an | d Telnet coni | nections with th | e current IP address will be lost once the default settings |

Figure 7-12 Restore to Factory Default

#### Procedures:

- 1. **Reset to Factory Default** : Press this button to reset C1n to Factory Default Configuration.
- 2. Keep Network Address Settings: Select this if user doesn't wish to reset the IP address configuration to factory default. If this option is not selected, the IP address of C1n will be set back to default IP address: 192.168.1.222.
- **3.** Once restore to factory default configuration, user can login to the C1n with the following information:

C1n default IP address : 192.168.1.222

Username: admin

 $\mathsf{Password}: \textbf{admin}$ 

### 7.7. Backup/Restore

C1n supports Backup/Restore, Press **Administration** -> **Backup/Restore** to open the configuration interface

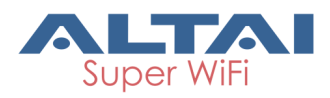

|    | <b>C1</b>     | n                 |                |                          |                   |                  |               |                |
|----|---------------|-------------------|----------------|--------------------------|-------------------|------------------|---------------|----------------|
|    | Status        | Configuration     | Administration | Tools<br>Firmware Undate | About             | Backup / Restore | Customization | licansa        |
| -0 |               |                   |                |                          | - ractory Delaure | Buckup / Kesture | Custonii28001 |                |
|    |               |                   |                | Admin I                  | Backup/Res        | tore             |               |                |
|    | Backup (      | Configuration     | File           |                          |                   |                  |               |                |
|    | • Creat       | <u>e backup</u>   |                |                          |                   |                  |               |                |
|    | Restore       | Configuration     | File           |                          |                   |                  |               |                |
|    | Uploa     Bro | d Backup Archive: | selected       |                          |                   |                  |               |                |
|    | 510           |                   |                |                          |                   |                  |               | Restore backup |
|    |               |                   |                | 7 10 01                  | <b>D</b> 1 1      | <b>D</b> 1       |               |                |

#### Figure 7-13 C1n Backup/Restore

#### Procedures:

- 1. Select Administration->Backup/Restore
- 2. Press Create backup and save it.

| C       | <b>1n</b>     |            |                |                 |                 |                  |               |                |
|---------|---------------|------------|----------------|-----------------|-----------------|------------------|---------------|----------------|
| Stat    | tus Con       | figuration | Administration | Tools           | About           |                  |               | F              |
| User Ad | Imin   Web Ac | dmin SNMF  | Certificate    | Firmware Update | Factory Default | Backup / Restore | Customization | License        |
|         |               |            |                |                 |                 |                  |               |                |
|         |               |            |                | Admin I         | Backup/Res      | store            |               |                |
| Bac     | kup Config    | juration F | ile            |                 |                 |                  |               |                |
| •       | Create backu  | Þ          |                |                 |                 |                  |               |                |
| Res     | tore Config   | guration   | File           |                 |                 |                  |               |                |
| •       | Upload Backu  | p Archive: |                |                 |                 |                  |               |                |
|         | Browse        | No file s  | elected.       |                 |                 |                  |               |                |
|         |               |            |                |                 |                 |                  |               | Restore backup |

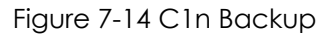

3. To restore configuration, Under **Backup Archive**, press **Browse...**, and select the backup file, press **Restore backup** to start restore.

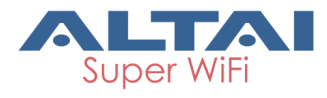

# C1n

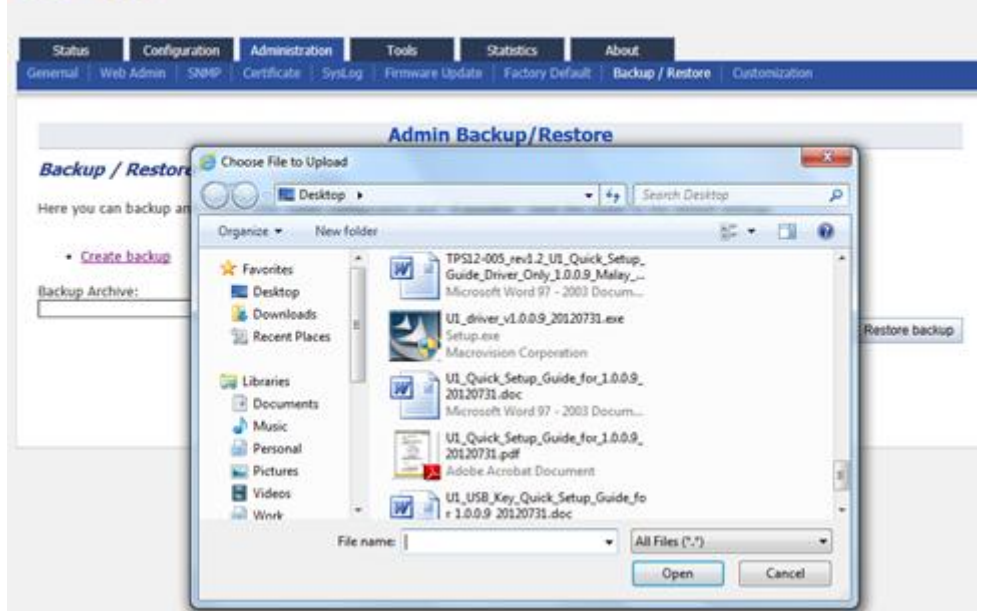

Figure 7-15 Select the Backup File

| C1n                                                         |                                           |                          |                           |               |
|-------------------------------------------------------------|-------------------------------------------|--------------------------|---------------------------|---------------|
| Status Configuration Admin<br>semal Web Admin SHMP Certific | stration Tools<br>ate SysLog Firmware Upd | Statistics               | About<br>Backup / Restore | Customention  |
|                                                             | Admin B                                   | ackup/Restore            | 9                         |               |
| Applying changes                                            |                                           |                          |                           |               |
| Backup / Restore                                            |                                           |                          |                           |               |
| ere you can backup and restore your ro                      | uter configuration and - if pos           | sible - reset the router | r to the default setting  | 35.           |
| Create backup                                               |                                           |                          |                           |               |
| ackup Archive:                                              | Browse***                                 |                          |                           |               |
|                                                             | Browse                                    |                          |                           | Restore backu |

Figure 7-16 Press "Restore backup" to start restore

### 8. Tools

C1n provides useful tools, this enable the user to have better radio planning.

### 8.1. Channel Scan

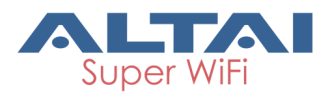

Through the channel scan tool of C1n , user is able to know the status of 2.4GHz channels around the C1n, this provides useful information to the user on how to configure C1n and radio planning.

Press on **Tools** -> **Channel Scan** to open the channel scan.

| <b>C1</b>              | n                                |            |         |         |      |           |
|------------------------|----------------------------------|------------|---------|---------|------|-----------|
| Status<br>Channel Scan | Configuration<br>Diagnosis Wated | Administr  | ation   | Tools   |      | About     |
| Radio0(2.4G)           |                                  |            |         |         | Cha  | anal Ccar |
|                        | s                                | tart Scan: | Start S | 200     | Chai | nnei Scan |
|                        |                                  | Duration:  | 100     |         |      |           |
|                        | Sci                              | an Status: | Ready   | 1000)ms |      |           |
|                        |                                  |            |         |         |      |           |

Figure 8-1 Channel Scan

Details of 2.4G channel scan:

Start Scan : Press Start Scan to start channel scan.

**Duration** : The switching time of the channel scanning interval, setting range is 100-1000ms · default is 100ms.

Scan Status : C1n Base station channel scan status, "Ready" means it can start scan. "Success" means scan finished.

#### Procedures:

- 1. In the main menu, select Tools -> Channel Scan
- 2. Press Start Scan
- 3. Wait until the scan status change to "**Success**". The scanning will take approximately 20 seconds

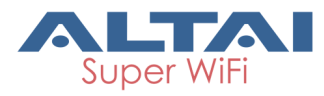

| Status                                     | Configuration                                                                                                    | Admir                                                 | estration                                                   | 1                                                                       | Tools                                           | -                                            | About                                      |                                               |                                        |                                 |                                  |                                         |                                         |                                         |                    |
|--------------------------------------------|----------------------------------------------------------------------------------------------------|-------------------------------------------------------|-------------------------------------------------------------|-------------------------------------------------------------------------|-------------------------------------------------|----------------------------------------------|--------------------------------------------|-----------------------------------------------|----------------------------------------|---------------------------------|----------------------------------|-----------------------------------------|-----------------------------------------|-----------------------------------------|--------------------|
| nnel Sa                                    | an Diagnosis Wate                                                                                                    | chdog                                                 |                                                             |                                                                         |                                                 |                                              |                                            |                                               |                                        |                                 |                                  |                                         |                                         |                                         |                    |
| dio0(2                                     | .4G)                                                                                                    |                                                       |                                                             |                                                                         |                                                 |                                              |                                            |                                               |                                        |                                 |                                  |                                         |                                         |                                         |                    |
|                                            |                                                                                                    |                                                       |                                                             |                                                                         | C                                               | hann                                         | el Sca                                     | in                                            |                                        |                                 |                                  |                                         |                                         |                                         |                    |
|                                            |                                                                                                    | Start Sca                                             | n: Ste                                                      | rt Scen                                                                 |                                                 |                                              |                                            |                                               |                                        |                                 |                                  |                                         |                                         |                                         |                    |
|                                            |                                                                                                    |                                                       |                                                             |                                                                         |                                                 |                                              |                                            |                                               |                                        |                                 |                                  |                                         |                                         |                                         |                    |
|                                            |                                                                                                    | Duratio                                               | n: 100                                                      | +00.+0005                                                               |                                                 |                                              |                                            |                                               |                                        |                                 |                                  |                                         |                                         |                                         |                    |
|                                            | 55                                                                                                    |                                                       | -                                                           | 100-10003                                                               | rris.                                           |                                              |                                            |                                               |                                        |                                 |                                  |                                         |                                         |                                         |                    |
|                                            | Se                                                                                                    | can Statu                                             | Succ                                                        | ess                                                                     |                                                 |                                              |                                            |                                               |                                        |                                 |                                  |                                         |                                         |                                         |                    |
|                                            |                                                                                                    |                                                       |                                                             |                                                                         |                                                 |                                              |                                            |                                               |                                        |                                 |                                  |                                         |                                         |                                         |                    |
|                                            | 3                                                                                                    | Scan Tim                                              | e The                                                       | lul 4 07-1                                                              | 19-05 20                                        | 13                                           |                                            |                                               |                                        |                                 |                                  |                                         |                                         |                                         |                    |
|                                            | 1                                                                                                    | Scan Tim                                              | e: Thu                                                      | Jul 4 07:1                                                              | 19:05 20                                        | 13                                           |                                            |                                               |                                        |                                 |                                  |                                         |                                         |                                         |                    |
|                                            |                                                                                                    | Scan Tim                                              | e: Thu                                                      | Jul 4 07:1                                                              | 19:05 20                                        | 13                                           |                                            |                                               |                                        |                                 |                                  |                                         |                                         |                                         |                    |
|                                            |                                                                                                    | Scan Tim                                              | e: Thu                                                      | Jul 4 07:1                                                              | 19:05 20<br>Chan                                | 13<br>nnel S                                 | ican R                                     | tesult                                        |                                        |                                 |                                  |                                         |                                         |                                         |                    |
| Chann                                      | nel Usage Info                                                                                                    | Scan Tim                                              | e: Thu                                                      | Jul 4 07:1                                                              | 19:05 20<br>Chan                                | nnel S                                       | Scan R                                     | tesult                                        |                                        |                                 |                                  |                                         |                                         |                                         |                    |
| Chann                                      | nel Usage Info                                                                                                    | Scan Tim                                              | e: Thu                                                      | Jul 4 07:1                                                              | 19:05 20<br>Chan                                | nnel S                                       | Scan R                                     | tesult                                        | 1                                      | 2.                              |                                  |                                         | 10.00                                   |                                         |                    |
| Chann                                      | nel Usage Info                                                                                                    | Scan Tim                                              | e: Thu                                                      | Jul 4 07:1                                                              | 19:05 20<br>Chan                                | nnel S                                       | GCAN R                                     | tesult<br>7                                   | 8                                      | 9                               | 10                               | 11                                      | 12                                      | 13                                      | 1                  |
| Chann                                      | nel Usage Info   Ore<br>CH<br>Noise Floor                                                                                                    | Scan Tim<br>nil 855 1<br>-98                          | e: Thu<br>Info 2<br>-98                                     | Jul 4 07:1                                                              | 19:05 20<br>Chan<br>4<br>-98                    | 13<br>mel S<br>5<br>-97                      | 6<br>-96                                   | 7<br>-97                                      | <b>8</b><br>-96                        | <b>9</b><br>-96                 | <b>10</b><br>-95                 | 11<br>-96                               | 12<br>-95                               | 13<br>-95                               | 1                  |
| Chann<br>N<br>Nois                         | nel Usage Info<br>CH<br>Noise Floor<br>Noise Floor (CTO)                                                                                              | Scan Tim<br>rail (1551)<br>-98<br>-98                 | e: Thu<br>nfo 1<br>2<br>-98<br>-98                          | 3ul 4 07:1<br>155 Info<br>3<br>-98<br>-98                               | 19:05 20<br>Chan<br>-98<br>-98                  | 5<br>-97<br>-97                              | 6<br>-96<br>-96                            | 7<br>-97<br>-97                               | <b>8</b><br>-96<br>-96                 | <b>9</b><br>-96<br>-96          | 10<br>-95<br>-95                 | 11<br>-96<br>-96                        | 12<br>-95<br>-95                        | 13<br>-95<br>-95                        | 1 1 1              |
| Chann<br>N<br>Nois<br>Nois                 | nel Usage Info<br>CH<br>Noise Floor<br>Noise Floor (CT0)<br>Noise Floor (CT1)                                                                         | Scan Tim<br>nul 853 1<br>-98<br>-98<br>-94            | e: Thu<br>nfo 2<br>-98<br>-98<br>-95                        | Jul 4 07:1<br>ISS Info<br>3<br>-98<br>-98<br>-95                        | 19:05 20<br>Chan<br>-98<br>-98<br>-95           | 5<br>-97<br>-95                              | 6<br>-96<br>-95                            | <b>7</b><br>-97<br>-97<br>-95                 | <b>8</b><br>-96<br>-94                 | <b>9</b><br>-96<br>-95          | 10<br>-95<br>-95                 | 11<br>-96<br>-96                        | 12<br>-95<br>-95<br>-95                 | 13<br>-95<br>-95<br>-94                 | 1                  |
| Chann<br>N<br>Nois<br>Nois<br>Nois         | nel Usage Info<br>CH<br>Noise Floor<br>Noise Floor (CT0)<br>Noise Floor (CT1)<br>Noise Floor (EX0)                                                    | Scan Tim<br>rail 853 1<br>-98<br>-98<br>-94<br>0      | e: Thu<br>nfo 2<br>-98<br>-98<br>-95<br>0                   | Jul 4 07:1<br>ISS Info<br>-98<br>-98<br>-95<br>0                        | 19:05 20<br>Chan<br>-98<br>-98<br>-95<br>0      | 5<br>-97<br>-95<br>0                         | 6<br>-96<br>-95<br>-96                     | <b>7</b><br>-97<br>-97<br>-95<br>0            | 8<br>-96<br>-94<br>0                   | 9<br>-96<br>-95<br>0            | 10<br>-95<br>-95<br>-95<br>0     | 11<br>-96<br>-94<br>0                   | 12<br>-95<br>-95<br>-95<br>0            | 13<br>-95<br>-95<br>-94                 | 1<br>-5<br>-5<br>( |
| Chann<br>N<br>Nois<br>Nois<br>Nois<br>Nois | el Usage Info<br>CH<br>Noise Floor<br>Noise Floor (CT0)<br>Noise Floor (CT1)<br>Noise Floor (EX0)<br>Noise Floor (EX1)                                | Scan Tim<br>rail 855 1<br>-98<br>-98<br>-94<br>0<br>0 | e: Thu<br>nfo 2<br>-98<br>-98<br>-95<br>0<br>0<br>0         | Jul 4 07:1<br>ISS Info<br>-98<br>-98<br>-95<br>0<br>0<br>0              | 19:05 20<br>Chan<br>-98<br>-98<br>-95<br>0<br>0 | <b>5</b><br>-97<br>-97<br>-95<br>0<br>0      | 6<br>-96<br>-95<br>-96<br>-95              | <b>7</b><br>-97<br>-97<br>-95<br>0            | 8<br>-96<br>-94<br>0                   | 9<br>-96<br>-95<br>0<br>0       | 10<br>-95<br>-95<br>0<br>0       | 11<br>-96<br>-96<br>-94<br>0<br>0       | 12<br>-95<br>-95<br>-95<br>0<br>0       | 13<br>-95<br>-95<br>-94<br>0<br>0       | 1<br>-5<br>-9<br>( |
| Chann<br>N<br>Nois<br>Nois<br>Nois         | el Usage Info<br>CH<br>Noise Floor<br>Noise Floor (CT0)<br>Noise Floor (CT0)<br>Noise Floor (EX0)<br>Noise Floor (EX0)<br>Noise Floor (EX1)<br>Busy % | Scan Tim<br>rail 853 1<br>-98<br>-94<br>0<br>0<br>51  | e: Thu<br>nfo 2<br>-98<br>-98<br>-98<br>-95<br>0<br>0<br>21 | Jul 4 07:<br>ISS Info<br>-98<br>-98<br>-98<br>-98<br>0<br>0<br>39<br>39 | 4<br>-98<br>-95<br>0<br>0<br>28                 | 13<br>5<br>-97<br>-97<br>-95<br>0<br>0<br>52 | 6<br>-96<br>-95<br>-95<br>-95<br>-95<br>89 | <b>7</b><br>-97<br>-97<br>-95<br>0<br>0<br>55 | 8<br>-96<br>-96<br>-94<br>0<br>0<br>24 | 9<br>-96<br>-95<br>0<br>0<br>25 | 10<br>-95<br>-95<br>0<br>0<br>34 | 11<br>-96<br>-96<br>-94<br>0<br>0<br>91 | 12<br>-95<br>-95<br>-95<br>0<br>0<br>21 | 13<br>-95<br>-95<br>-94<br>0<br>0<br>18 |                    |

Figure 8-2 2.4G Channel Usage

From the Channel Scan Result, press on **Channel Usage Info** user will see the condition of 2.4G channel around C1n.Overall BBS Info :

| C1n                                     |                                                                       |                                       |            |        |               |         |
|-----------------------------------------|-----------------------------------------------------------------------|---------------------------------------|------------|--------|---------------|---------|
| Status Configur<br>Durnel Scan Disprovi | ation Administration                                                  | Tools                                 | About      |        |               |         |
| tadio0(2.4G)                            |                                                                       | Chan                                  | nel Scan   |        |               |         |
|                                         | Duration: 100<br>0 (100<br>Scan Status: Success<br>Scan Time: Thu Jul | 1000)ms<br>4 07:19:05 2013<br>Channel | Scan Resul | t      |               |         |
| Channel Utage Info.                     | Overall BSS Info                                                      | Infu                                  | Colum      | church | Rober (Phone) | cup/da) |
| leaguer111                              | Lcfa:68:fd:56:fa                                                      | wpa2-psk                              | aes        | 149    | 450000        | 7       |
| 555                                     | 00:0b:6b:7e:79:97                                                     | open                                  | none       | 149    | 130000        | 46      |
| CITYUSRI                                | 00:23:89:34:92:c0                                                     | wpa-psk                               | tkip       | 153    | 54000         | 23      |
| CITYUSRI-WPA                            | 00:23:89:34:92:c1                                                     | wpa                                   | tkip       | 153    | 54000         | 23      |
|                                         |                                                                       |                                       |            |        |               |         |

Figure 8-3 2.4G BSS Info
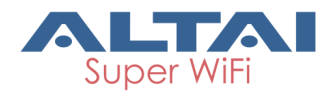

In Channel Scan Result, press **Overall BSS Info** for 2.4G BSS Info, it shows information of BSSID around C1n. BSS Info :

| C1n                                                                                                    |                              |                             |                        |           |        |         |            |         |  |
|----------------------------------------------------------------------------------------------------|------------------------------|-----------------------------|------------------------|-----------|--------|---------|------------|---------|--|
| Char                                                                                                    | Status Co<br>vnel Scan Diagn | nfiguration<br>osis   Watch | Administration<br>hdog | Tools     | About  |         |            |         |  |
| Radio0(2.4G) Channel Scan                                                                                                    |                              |                             |                        |           |        |         |            |         |  |
| Start Scan: Start Scan Duration: 100 @ (100-1000)ms Scan Status: Success Scan Time: Thu Jul 4 07:19:05 2013 Channel Scan Result |                              |                             |                        |           |        |         |            |         |  |
|                                                                                                    | SSID                         |                             | BSSID                  | Auth Mode | Cipher | Channel | Rate(Kbps) | SNR(dB) |  |
|                                                                                                    | leaguer111                   | 10                          | ::fa:68:fd:56:fa       | wpa2-psk  | aes    | 149     | 450000     | 7       |  |
|                                                                                                    | 555                          | 00:                         | :0b:6b:7e:79:97        | open      | none   | 149     | 130000     | 46      |  |
|                                                                                                    | CITYUSRI                     | 00:                         | :23:89:34:92:c0        | wpa-psk   | tkip   | 153     | 54000      | 23      |  |
|                                                                                                    | CITYUSRI-WP                  | PA 00:                      | :23:89:34:92:c1        | wpa       | tkip   | 153     | 54000      | 23      |  |
|                                                                                                    | CITYUCB                      | 00:                         | :23:89:34:92:c2        | wpa-psk   | tkip   | 153     | 54000      | 24      |  |
| Figure 8-4 BSS information                                                                                                    |                              |                             |                        |           |        |         |            |         |  |

In Channel Scan Result, press **BSS Info** and it shows information of BSSID from C1n.

Base on C1n 2.4G Channel Scan Result, user can select 2.4G channel with lower noise floor, less busy and less SSID as the channel for C1n's SSID.

Caution: During the process of channel scan, all WiFi clients associated to C1n via 2.4G channel will be drop for approximately 15-20 seconds.

## 8.2. Diagnosis

Press **Tools** -> **Diagnosis** to start the diagnosis.

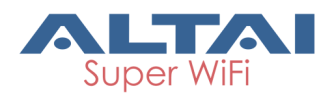

### 8.2.1. Ping to Host

Press Tools -> Diagnosis -> Ping to start the ping.

| C1n                                                                          |                                                                 |
|------------------------------------------------------------------------------|-----------------------------------------------------------------|
| Status Configuration Administration Tools<br>Channel Scan Diagnosis Watchdog | About                                                           |
| Ping - Traceroute                                                            | Ding Test                                                       |
| Ping IP Address/Host Name:                                                   |                                                                 |
| Packet Count:                                                                | <ul> <li>(example www.domain.com)</li> <li>(1-10000)</li> </ul> |
| Packet Size:                                                                 | (0-65500Bytes)                                                  |
| Output                                                                       | Start Stop                                                      |
| No results returned                                                          | ~                                                               |

Figure 8-5 Ping to Host

**Ping IP Address/Host Name** : Type in the target IP address or target Host name.

**Packet Count**: The range for Packet count is 1-10000.

**Packet Size**: Type in the packet size for ping.

#### 8.2.2. Traceroute to Host

Press Tools -> Diagnosis -> Traceroute to start the trace.

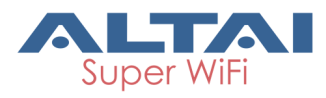

| C1n                                                                                                    |                          |
|----------------------------------------------------------------------------------------------------|--------------------------|
| Status         Configuration         Administration         Tools           Channel Scan         Diagnosis         Watchdog | About                    |
| <u>Ping</u> - <u>Traceroute</u>                                                                                             | Traceroute Test          |
| Destination IP Address/Host Name:                                                                                           | (example www.domain.com) |
| Enable Resolve IP addresses:                                                                                                |                          |
| Timeout:                                                                                                    | 3 (1-100s)               |
| Pings Per TTL:                                                                                                    | 3 (1-100)                |
| Maximum TTL:                                                                                                    | 30 (1-100)               |
| Output                                                                                                    | Start Stop               |
| No results returned                                                                                                    | ^                        |
|                                                                                                    |                          |
|                                                                                                    |                          |
|                                                                                                    |                          |
|                                                                                                    |                          |
|                                                                                                    | ~                        |
|                                                                                                    |                          |

Figure 8-6 Traceroute

**Destination IP Address/Host Name** : Type in the target IP address or target Host name. **Enable Resolve IP Address** : Enable or disable IP address resolve.

Timeout : Type in the timeout value.

Ping per TTL : Type in the TTL value for ping.

Maximum TTL : Type in the maximum TTL value for ping.

## 8.3. Watchdog

Press **Tools** -> **Watchdog** to start the watchdog. Watchdog is for periodic reboot setting and periodic upload log setting.

Periodic reboot function can make the unit reboot in the specified time while it is enabled.

Periodic upload log function can make the unit upload the log to the ftp server in the specified time while it is enabled.

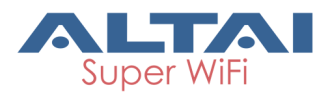

| C1n                                                                          |                                                                                                    |  |  |  |  |  |  |  |
|------------------------------------------------------------------------------|----------------------------------------------------------------------------------------------------|--|--|--|--|--|--|--|
| Status Configuration Administration Tools<br>Channel Scan Diagnosis Watchdog | a About                                                                                                    |  |  |  |  |  |  |  |
| Watchdog                                                                     |                                                                                                    |  |  |  |  |  |  |  |
| Periodic Reboot:<br>Random Delay:<br>Schedule Mode:                          | Sun     Mon     Tues     Wed     Thur       Get     Get     Option     Ved                                                                                                    |  |  |  |  |  |  |  |
| Periodic Mode:                                                               | Image: Construction     Image: Construction       0     (Days)       Image: One of the original state of the original state of the original s                               |  |  |  |  |  |  |  |
| Periodic Upload Log:                                                         | V                                                                                                    |  |  |  |  |  |  |  |
| Random Delay:                                                                |                                                                                                    |  |  |  |  |  |  |  |
| FTP Server User Name:                                                        |                                                                                                    |  |  |  |  |  |  |  |
| FTP Server Password:                                                         | Show                                                                                                    |  |  |  |  |  |  |  |
| FTP Server IP Address:                                                       | 0 - 0 - 0                                                                                                    |  |  |  |  |  |  |  |
| FTP Server Port:                                                             | 21                                                                                                    |  |  |  |  |  |  |  |
| Schedule Mode:                                                               | □ Sun □ Mon □ Tues □ Wed □ Thur<br>□ Fri □ Sat 00:00 ▼                                                                                                    |  |  |  |  |  |  |  |
| Periodic Mode:                                                               | (Days)           Image: Organ strength of the strength of the strengt of the strength of the strength of the streng of the st |  |  |  |  |  |  |  |
|                                                                              | Submit Help                                                                                                    |  |  |  |  |  |  |  |
| Figure 8-7                                                                   | Watchdog Setting                                                                                                    |  |  |  |  |  |  |  |

# 9. C1n Information

The "About" in the web layout shows product information

|   | C1r                                                                                                    | ו             |                |        |       |           |           |   |  |  |  |
|---|----------------------------------------------------------------------------------------------------|---------------|----------------|--------|-------|-----------|-----------|---|--|--|--|
|   | Status                                                                                                    | Configuration | Administration | Tools  |       | About     |           |   |  |  |  |
| P | roduct Version                                                                                                    |               |                |        |       |           |           |   |  |  |  |
|   |                                                                                                    |               |                |        |       |           |           |   |  |  |  |
|   |                                                                                                    |               |                | C1n Su | per V | ViFi Base | e Station | 1 |  |  |  |
|   | Product Information<br>Product Name: C1n                                                                                                    |               |                |        |       |           |           |   |  |  |  |
|   | Software Version<br>Version: 1.2.4.701<br>MIB: 1.1                                                                                                    |               |                |        |       |           |           |   |  |  |  |
|   | <u>Company Information</u><br>Company Name: <b>Altai Technologies Limited</b><br>Technical Support: support@altaitechnologies.com<br>Web Site: http://www.altaitechnologies.com |               |                |        |       |           |           |   |  |  |  |
|   |                                                                                                    |               |                |        |       |           |           |   |  |  |  |

Figure 9-1 C1n"About"

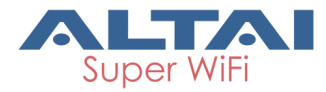

Details of C1n Information :

Production Information: This shows the name, code, serial number, product mode,

supported power supply and etc.

**Software Version**: Display the version of firmware and MIB.

Company Information : Display information of Altai